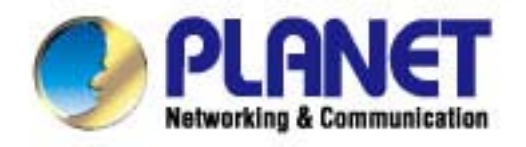

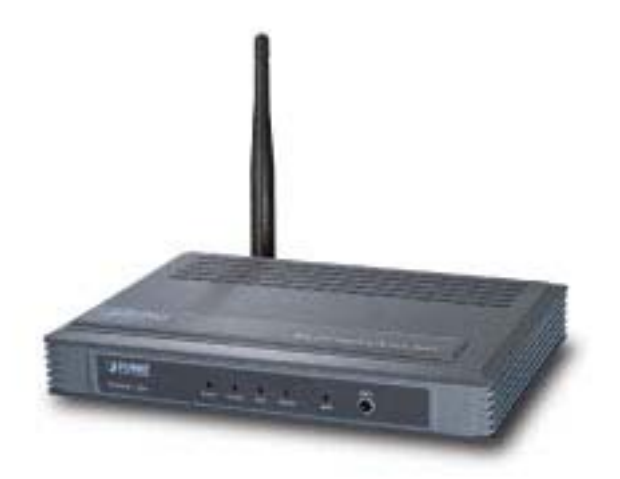

# **User's Manual**

802.11n Wireless Access Point WNAP-1110

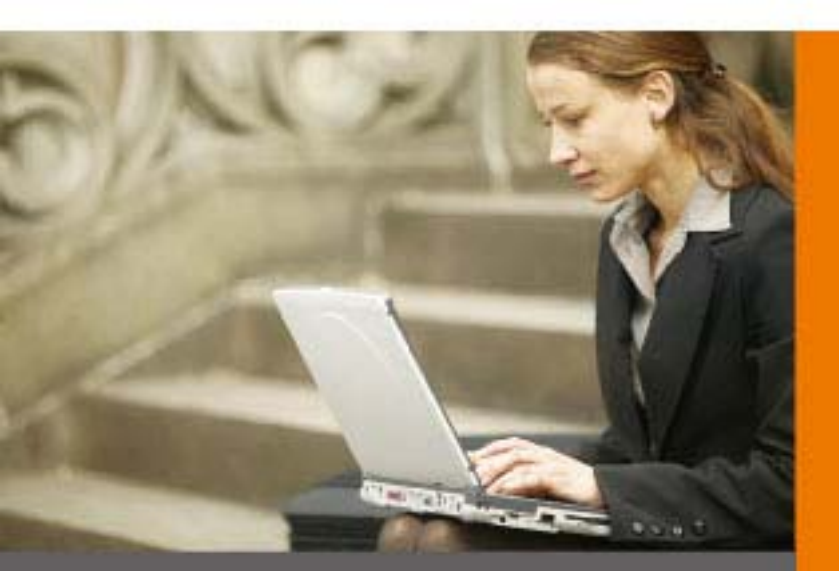

www.PLANET.com.tw

### Copyright

Copyright © 2011 by PLANET Technology Corp. All rights reserved. No part of this publication may be reproduced, transmitted, transcribed, stored in a retrieval system, or translated into any language or computer language, in any form or by any means, electronic, mechanical, magnetic, optical, chemical, manual or otherwise, without the prior written permission of PLANET.

PLANET makes no representations or warranties, either expressed or implied, with respect to the contents hereof and specifically disclaims any warranties, merchantability or fitness for any particular purpose. Any software described in this manual is sold or licensed "as is". Should the programs prove defective following their purchase, the buyer (and not PLANET, its distributor, or its dealer) assumes the entire cost of all necessary servicing, repair, and any incidental or consequential damages resulting from any defect in the software. Further, PLANET reserves the right to revise this publication and to make changes from time to time in the contents hereof without obligation to notify any person of such revision or changes.

All brand and product names mentioned in this manual are trademarks and/or registered trademarks of their respective holders.

### Federal Communication Commission Interference Statement

This equipment has been tested and found to comply with the limits for a Class B digital device, pursuant to Part 15 of FCC Rules. These limits are designed to provide reasonable protection against harmful interference in a residential installation. This equipment generates, uses, and can radiate radio frequency energy and, if not installed and used in accordance with the instructions, may cause harmful interference to radio communications. However, there is no guarantee that interference will not occur in a particular installation. If this equipment does cause harmful interference to radio or television reception, which can be determined by turning the equipment off and on, the user is encouraged to try to correct the interference by one or more of the following measures:

- 1. Reorient or relocate the receiving antenna.
- 2. Increase the separation between the equipment and receiver.
- 3. Connect the equipment into an outlet on a circuit different from that to which the receiver is connected.
- 4. Consult the dealer or an experienced radio technician for help.

### FCC Caution

To assure continued compliance, (example-use only shielded interface cables when connecting to computer or peripheral devices) any changes or modifications not expressly approved by the party responsible for compliance could void the user's authority to operate the equipment.

This device complies with Part 15 of the FCC Rules. Operation is subject to the Following two conditions:

- (1) This device may not cause harmful interference
- (2) This Device must accept any interference received, including interference that may cause undesired operation.

Any changes or modifications not expressly approved by the party responsible for compliance could void the user's authority to operate the equipment.

### Federal Communication Commission (FCC) Radiation Exposure Statement

This equipment complies with FCC radiation exposure set forth for an uncontrolled environment. In order to avoid the possibility of exceeding the FCC radio frequency exposure limits, human proximity to the antenna shall not be less than 20 cm (8 inches) during normal operation.

## 

This is a class B device, in a domestic environment; this product may cause radio interference, in which case the user may be required to take adequate measures.

### **Energy Saving Note of the Device**

This power required device does not support Stand by mode operation.

For energy saving, please remove the DC-plug or push the hardware Power Switch to OFF position to disconnect the device from the power circuit.

Without remove the DC-plug or switch off the device, the device will still consuming power from the power circuit. In the view of Saving the Energy and reduce the unnecessary power consuming, it is strongly suggested to switch off or remove the DC-plug for the device if this device is not intended to be active.

### **R&TTE Compliance Statement**

This equipment complies with all the requirements of DIRECTIVE 1999/5/CE OF THE EUROPEAN PARLIAMENT AND THE COUNCIL OF 9 March 1999 on radio equipment and telecommunication terminal Equipment and the mutual recognition of their conformity (R&TTE).

The R&TTE Directive repeals and replaces in the directive 98/13/EEC (Telecommunications Terminal Equipment and Satellite Earth Station Equipment) As of April 8, 2000.

### Safety

This equipment is designed with the utmost care for the safety of those who install and use it. However, special attention must be paid to the dangers of electric shock and static electricity when working with electrical equipment. All guidelines of this and of the computer manufacture must therefore be allowed at all times to ensure the safe use of the equipment.

### **National restrictions**

This device is intended for home and office use in all EU countries (and other countries following the EU directive 1999/5/EC) without any limitation except for the countries mentioned below:

| Country  | Restriction                                                                 | Reason/remark                                                                                                    |
|----------|-----------------------------------------------------------------------------|----------------------------------------------------------------------------------------------------|
| Bulgaria | None                                                                        | General authorization required for outdoor use and public service                                                                                                |
| France   | Outdoor use limited to 10<br>mW e.i.r.p. within the band<br>2454-2483.5 MHz | Military Radiolocation use. Refarming of the 2.4 GHz band has been ongoing in recent years to allow current relaxed regulation. Full implementation planned 2012 |
| Italy    | None                                                                        | If used outside of own premises, general authorization is required                                                                                               |

| Luxembourg         | None        | General authorization required for network and service supply(not for spectrum)                                 |
|--------------------|-------------|----------------------------------------------------------------------------------------------------|
| Norway             | Implemented | This subsection does not apply for the geographical area within a radius of 20 km from the centre of Ny-Ålesund |
| Russian Federation | None        | Only for indoor applications                                                                                    |

### Potential restrictive use

France: Only channels 10, 11, 12 and 13

### **WEEE regulation**

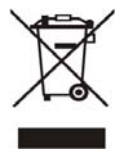

To avoid the potential effects on the environment and human health as a result of the presence of hazardous substances in electrical and electronic equipment, end users of electrical and electronic equipment should understand the meaning of the crossed-out wheeled bin symbol. Do not dispose of WEEE as unsorted municipal waste and have to collect such WEEE separately.

### Revision

User's Manual for PLANET 802.11n Wireless Access Point Model: WNAP-1110 Rev: 1.1 (June, 2011) Part No. EM-WNAP1110\_v1.1 (2081-E10350-001)

## CONTENTS

| Package C | ontent | S                      | 1  |
|-----------|--------|------------------------|----|
| Conventio | ns     |                        | 1  |
| Chapter 1 | Introd | luction                | 2  |
| 1.1       | Produ  | ct Overview            | 2  |
| 1.2       | Main F | Features               |    |
| 1.3       | Appea  | arance                 |    |
|           | 1.3.1  | The Front Panel        | 4  |
|           | 1.3.2  | The Rear Panel         | 5  |
| Chapter 2 | Hardy  | vare Installation      | 6  |
| 2.1       | Before | e You Begin            | 6  |
| 2.2       | Basic  | Requirements           |    |
| 2.3       | Conne  | ecting the Device      |    |
| Chapter 3 | Confi  | gure the PC            | 8  |
| Chapter 4 | Confi  | gure the Device        | 12 |
| 4.1       | Login  |                        |    |
| 4.2       | Status | 5                      |    |
| 4.3       | WPS.   |                        |    |
| 4.4       | Netwo  | vrk                    |    |
| 4.5       | Wirele | PSS                    |    |
|           | 4.5.1  | Wireless Settings      |    |
|           | 4.5.2  | Wireless Security      |    |
|           | 4.5.3  | Wireless MAC Filtering |    |
|           | 4.5.4  | Wireless Advanced      | 41 |
|           | 4.5.5  | Throughput Monitor     |    |
|           | 4.5.6  | Wireless Statistics    | 43 |
| 4.6       | DHCP   | )                      |    |
|           | 4.6.1  | DHCP Settings          |    |
|           | 4.6.2  | DHCP Clients List      | 45 |
|           | 4.6.3  | Address Reservation    | 45 |
| 4.7       | Syster | n Tools                |    |
|           | 4.7.1  | SNMP                   |    |
|           | 4.7.2  | Diagnostic             |    |
|           | 4.7.3  | Firmware Upgrade       |    |
|           | 4.7.4  | Factory Defaults       |    |
|           | 4.7.5  | Backup & Restore       | 51 |

| 4.7.6           | Ping Watch Dog    | 51   |
|-----------------|-------------------|------|
| 4.7.7           | 7 Reboot          | 52   |
| 4.7.8           | B Password        | 53   |
| 4.7.9           | 9 System Log      | 53   |
| Appendix A: Ap  | plication Example | . 55 |
| Appendix B: Fa  | ctory Defaults    | . 58 |
| Appendix C: Tro | oubleshooting     | . 59 |
| Appendix D: Sp  | ecifications      | . 60 |
| Appendix E: Glo | ossary            | . 61 |
|                 |                   |      |

## Package Contents

The following items should be found in your package:

- > One WNAP-1110 802.11n Wireless Access Point
- One 4dBi Detachable Antenna
- > One DC Power Adapter for WNAP-1110 802.11n Wireless Access Point
- Quick Installation Guide
- > CD (includes Quick Installation Guide and User's Manual)

### P Note:

Make sure that the package contains the above items. If any of the listed items are damaged or missing, please contact with your distributor.

## Conventions

The AP or WNAP-1110, or device mentioned in this User's Manual stands for WNAP-1110 802.11n Wireless Access Point without any explanations.

Parameters provided in the pictures are just references for setting up the product, which may differ from the actual situation. You can set the parameters according to your demand.

## Chapter 1 Introduction

Thank you for choosing the WNAP-1110 802.11n Wireless Access Point.

### 1.1 Product Overview

The WNAP-1110 802.11n Wireless Access Point is dedicated to Small Office/Home Office (SOHO) wireless network solutions. It allows for greater range and mobility within your wireless network while also allowing you to connect the wireless devices to a wired environment. Increased mobility and the absence of cabling will be beneficial for your network.

With using IEEE 802.11n wireless technology, WNAP-1110 can transmit wireless data at the rate of up to 150Mbps. With multiple protection measures, including SSID broadcast control and wireless LAN 64/128/152-bit WEP encryption, WiFi protected Access (WPA- PSK, WPA2- PSK), as well as advanced Firewall protections, the WNAP-1110 802.11n Wireless Access Point delivers complete data privacy.

It supports an easy, web-based setup for installation and management. Even though you may not be familiar with the Access Point, you can easily configure it with the help of this Manual. Before installing the AP, please look through this Manual to get the full information of the WNAP-1110 802.11n Wireless Access Point.

### 1.2 Main Features

| Features                                                                                                  | Benefits                                                                                                    |
|----------------------------------------------------------------------------------------------------|----------------------------------------------------------------------------------------------------|
| Make use of IEEE 802.11n wireless technology                                                              | Allows the AP to transmit wireless data at the rate of up to 150Mbps                                                                                    |
| Provides multiple encryption security Types<br>including: 64/128/152-bit WEP WPA/WPA2<br>WPA-PSK/WPA2-PSK | Secures your data while the data packets are being transmitted                                                                                          |
| Supports Built-in DHCP server                                                                             | Supports dynamic IP address distributing                                                                                                    |
| Supports Wireless MAC filtering                                                                           | Allows you to control the access rights of the wireless stations, depending on the stations' MAC addresses                                              |
| Supports multiple operating modes including:<br>• Access Point                                            | Makes the AP an ideal solution for your wireless<br>local area network<br>You can create a wireless local area network                                  |
| Multi-SSID                                                                                                | Allows the wireless adapter to access to different LANs appropriate to your needs by connecting to different SSID                                       |
| Client                                                                                                    | Wirelessly connects Ethernet devices                                                                                                    |
| • Repeater (Universal Repeater)                                                                           | Relays signal between its stations and the root<br>AP for greater wireless range                                                                        |
| <ul> <li>Bridge (Point to Point, Point to<br/>Multi-point)</li> </ul>                                     | Bridges the AP and another AP also in bridge<br>mode to connect two or more wired LANs                                                                  |
| Supports Firmware Upgrade                                                                                 | You can easily upgrade the firmware to the latest version through the web-based management page                                                         |
| Supports Remote and Web management                                                                        | Allows you to manage your wireless LAN easily<br>through the web-based management page,<br>while the management by remote computer is<br>also available |

### 1.3 Appearance

### 1.3.1 The Front Panel

|           | 0     | 0      | 0   | 0    | 0   | WPS |
|-----------|-------|--------|-----|------|-----|-----|
| WNAP-1110 | Power | System | LAN | WLAN | WPS | 0   |

Figure 1-1

The front panel of the WNAP-1110 consists of several LED indicators, which is designed to indicate connections. View from left to right, Table 1-1 describes the LEDs on the front panel of the device.

### LED Explanation

| Name   | Status      | Indication                                                                                                    |
|--------|-------------|----------------------------------------------------------------------------------------------------|
| Power  | Off         | No Power                                                                                                    |
| 1 Ower | On          | Power on                                                                                                    |
|        | Off         | The device has a system error                                                                                     |
| System | On          | The device is initialising                                                                                        |
|        | Flash       | The device is working properly                                                                                    |
|        | Off         | LAN port is not connected                                                                                         |
| LAN    | On          | Link is established                                                                                               |
|        | Flash       | Packets are transmitting or receiving                                                                             |
| ΜΙ ΔΝ  | Off         | The Wireless function is disabled                                                                                 |
|        | Flash       | The Wireless function is enabled                                                                                  |
|        | Slow Flash  | A wireless device is connecting to the network by WPS function.<br>This process will last in the first 2 minutes. |
| WPS    | On          | A wireless device has been successfully added to the network by WPS function.                                     |
|        | Quick Flash | A wireless device failed to be added to the network by WPS function.                                              |

Table 1-1

### 1.3.2 The Rear Panel

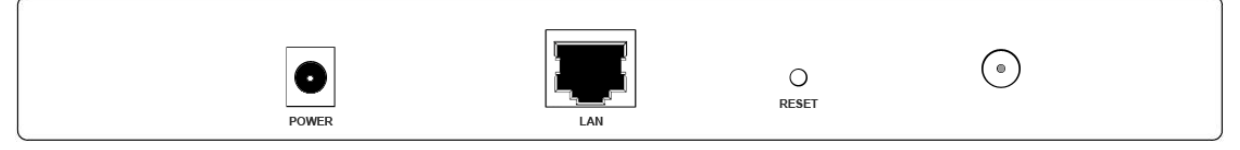

Figure 1-2

Viewed from left to right, the following parts are located on the rear panel of WNAP-1110.

**POWER:** The power port connects to the power adapter provided with the WNAP-1110 Wireless Access Point.

LAN: One LAN 10/100Mbps RJ45 port connects to a network device, such as a switch or a router.

**RESET:** The Reset button is used to restore the AP's factory default settings. There are two ways to reset the Access Point's factory defaults:

- **Method one:** With the AP booted ready, use a pin to press and hold the reset button (about 5 seconds) until the System LED becomes quick-flash from slow-flash. And then release the button and wait the AP to reboot to its factory default settings.
- **Method two:** Restore the default settings from "**System Tools** > **Factory Defaults**" of the AP's Web-based management page.

Wireless antenna: The external antenna is used to transmit and receive wireless data.

#### P Note:

Ensure the AP is powered on before it restarts completely.

## Chapter 2 Hardware Installation

### 2.1 Before You Begin

Please read this User's Manual carefully before installing and using the equipment. The operating distance range of your wireless connection can vary significantly depending on the physical position of the wireless devices. Factors that can weaken signals by getting in the way of your network's radio waves are metal appliances or obstructions, and walls. Typical ranges vary base on the types of materials and background RF (radio frequency) noise in your home or office.

For best performance of your wireless network, you are suggested to:

- 1). Avoid redundant obstacles and interference between the wireless devices.
- 2). Keep your AP away from appliances with a strong electric field or magnetic field, such as a microwave oven or refrigerator.

Place the AP near the center of the area in which your computers operates.

### 2.2 Basic Requirements

- Use only the power adapter provided with your AP
- The electrical outlet shall be installed near the device and shall be easily accessible
- Place your AP in a well ventilated place far from direct sunlight, any heater or heating vent
- Leave at least 2 inches (5cm) space around the device for heat dissipation
- Turn off your AP and unplug the power adapter in a lighting storm to avoid damage
- Web browser, such as Microsoft Internet Explorer 5.0 or above, Netscape Navigator 6.0 or above
- Operating temperature: 0°C~40°C (32°F~104°F)
- Operating Humidity: 10%~90%RH, Non-condensing

### 2.3 Connecting the Device

Figure 2-1 is an example of the typical application of WNAP-1110 in the infrastructure network. An Infrastructure network contains an access point or a wireless router.

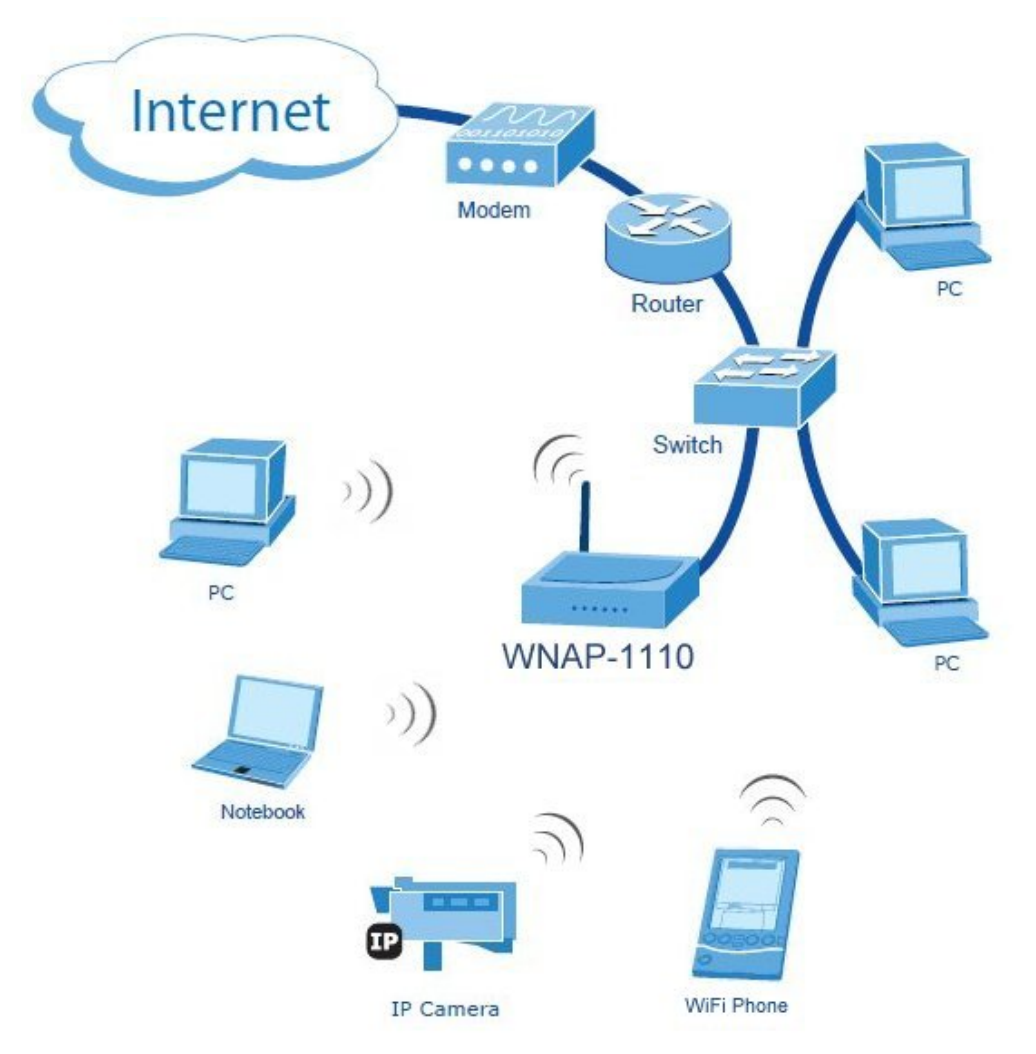

Figure 2-1 The Example of Infrastructure Network Incorporating the WNAP-1110

To establish a typical connection of the AP, please take the following steps:

- 1. Connect the Cable to a DSL modem or a Router.
- 2. Locate an optimum location for the AP. The best place is usually near the center of the area in which your PC(s) will wirelessly connect.
- 3. Adjust the direction of the antenna. Normally, upright is a good direction.
- 4. Connect the Ethernet Broadband Router to the WNAP-1110 Access Point. Power on the AP.
- 5. Then you can connect a desktop PC or laptop to your network. (Make sure your computer or laptop is equipped with a Wireless Adapter.)

### P Note:

If you are not so clear about how to connect your devices to the network, please refer to <u>Appendix</u> <u>A Application Example</u>.

## Chapter 3 Configure the PC

This chapter will guide you to configure your PC to communicate with the AP. The wireless adapter-equipped computers in your network must be in the same IP address range without overlap with each other. Manually configure the **IP address** as 192.168.1.\* (\* is any integer between 2 to 254), the **Subnet mask** as 255.255.255.0, and the **Default gateway** as 192.168.1.1 for your PC by following the instructions below.

Connect the local PCs to the LAN ports on the AP and configure the IP address manually for your PCs.

1. Click **Start** (in the lower left corner of the screen), right-click **My Network Connections** and choose **Properties**.

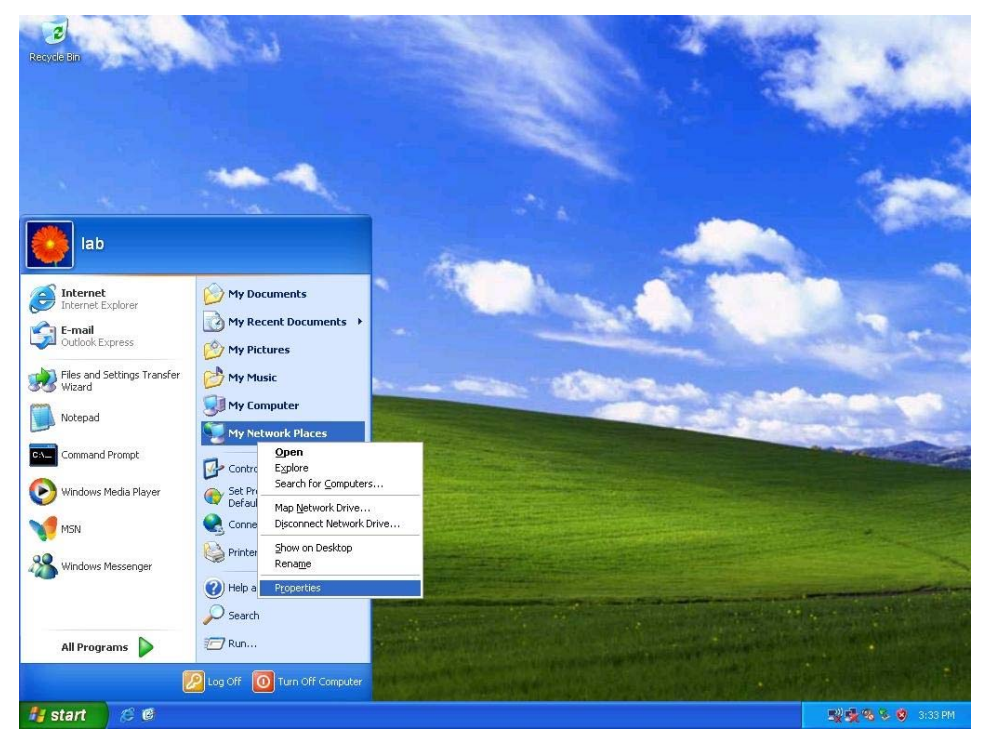

Figure 3-1

2. On the **My Network Connections** window shown as Figure 3-2 below, right-click **LAN (Local Area Connection)** and choose **Properties**.

| S Network Connections                                                                                                    |         |
|----------------------------------------------------------------------------------------------------|---------|
| File Edit View Favorites Tools Advanced Help                                                                                                    | <b></b> |
| 🔇 Back - 🕥 - 🎓 Search р Folders 💷 -                                                                                                    |         |
| Address 🔕 Network Connections                                                                                                    | 🔁 🕤     |
| Network Tasks       Image: Create a new connection         Image: Create a new connection       Image: Create a new connection         Image: Create a new connection       Image: Create a new connection         Image: Create a new connection       Image: Create a new connection         Image: Create a new connection       Image: Create a new connection         Image: Create a new connection       Image: Create a new connection         Image: Create a new connection       Image: Create a new connection         Image: Create a new connection       Image: Create a new connection         Image: Connection       Image: Connection         Image: Connection       Image: Connection         Image: Connection       Image: Connection         Image: Connection       Image: Connection         Image: Connection       Image: Connection         Image: Connection       Image: Connection         Image: Connection       Image: Connection         Image: Connection       Image: Connection         Image: Connection       Image: Connection         Image: Connection       Image: Connection         Image: Connection       Image: Connection         Image: Connection       Image: Connection         Image: Connection       Image: Connection         Image: Connection       Image: |         |
| Other Places                                                                                                    |         |
|                                                                                                    |         |
| Details 🔅<br>Local Area Connection                                                                                                    |         |

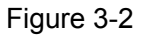

3. In the General tab of Internet Protocol (TCP/IP) Properties window, highlight Internet Protocol (TCP/IP) and click Properties.

| 🕹 Local Area Connection Properties 🛛 🔹 💽                                                                                                    |
|----------------------------------------------------------------------------------------------------|
| General Advanced                                                                                                    |
| Connect using:                                                                                                    |
| Intel(R) PR0/100 VE Network Conne Configure                                                                                                    |
| This connection uses the following items:                                                                                                    |
| AEGIS Protocol (IEEE 802.1x) v2.3.1.6      ✓                                                                                                    |
|                                                                                                    |
| Install Uninstall Properties                                                                                                    |
| Description                                                                                                    |
| Transmission Control Protocol/Internet Protocol. The default<br>wide area network protocol that provides communication<br>across diverse interconnected networks. |
| <ul> <li>Show icon in notification area when connected</li> <li>Notify me when this connection has limited or no connectivity</li> </ul>                          |
| OK Cancel                                                                                                    |

Figure 3-3

- 4. Configure the IP address manually.
  - 1) Select Use the following IP address.

- 2) Enter 192.168.1.\* (\* is any integer between 2 to 254) into the **IP address** filed, 255.255.255.0 into the **Subnet mask** filed and 192.168.1.1 into the **Default gateway** filed.
- 3) Click **Ok** to keep your settings.

| Internet Protocol (TCP/IP) Prope                                                                                    | rties 🛛 🛛 🔀                                                              |
|----------------------------------------------------------------------------------------------------|--------------------------------------------------------------------------|
| General                                                                                                    |                                                                          |
| You can get IP settings assigned autom<br>this capability. Otherwise, you need to a<br>the appropriate IP settings. | natically if your network supports<br>ask your network administrator for |
| 🔘 Obtain an IP address automatically                                                                                | y III                                                                    |
| • Use the following IP address:                                                                                     |                                                                          |
| IP address:                                                                                                    | 192.168.1.2                                                              |
| Subnet mask:                                                                                                    | 255.255.255.0                                                            |
| Default gateway:                                                                                                    | 192.168.1.1                                                              |
| Obtain DNS server address autom                                                                                     | atically                                                                 |
| Output the following DNS server add<br>● Output the following DNS server add                                        | resses:                                                                  |
| Preferred DNS server:                                                                                               |                                                                          |
| Alternate DNS server:                                                                                               | · · ·                                                                    |
|                                                                                                    | Advanced                                                                 |
|                                                                                                    | OK Cancel                                                                |

Figure 3-4

- 5. Verify the network connection between your PC and the AP via the Ping command. The following example is in Windows XP Operating System.
  - 1) Click **Start > Run** tab. Enter **cmd** in the filed and click **OK**.
  - 2) Type ping *192.168.1.1* on the screen that displays and then press **Enter**.
    - If the result displayed is similar to that shown as Figure 3-5 below, the connection between your PC and the AP has been successfully established.

| C:\WINDOWS\system32\cmd.exe                                                                                                    | - 🗆 🗙 |
|----------------------------------------------------------------------------------------------------|-------|
| C:\>ping 192.168.1.1                                                                                                    |       |
| Pinging 192.168.1.1 with 32 bytes of data:                                                                                                    |       |
| Reply from 192.168.1.1: bytes=32 time=1ms TTL=64<br>Reply from 192.168.1.1: bytes=32 time<1ms TTL=64<br>Reply from 192.168.1.1: bytes=32 time<1ms TTL=64<br>Reply from 192.168.1.1: bytes=32 time<1ms TTL=64 |       |
| Ping statistics for 192.168.1.1:<br>Packets: Sent = 4, Received = 4, Lost = 0 (0% loss),<br>Approximate round trip times in milli-seconds:<br>Mininum = Gms, Maximum = 1ms, Average = 0ms                    |       |
| C:\>                                                                                                    |       |
|                                                                                                    |       |
|                                                                                                    | -     |

Figure 3-5

If the result displayed is similar to that shown as Figure 3-6 below, it means that your PC has not connected to the AP.

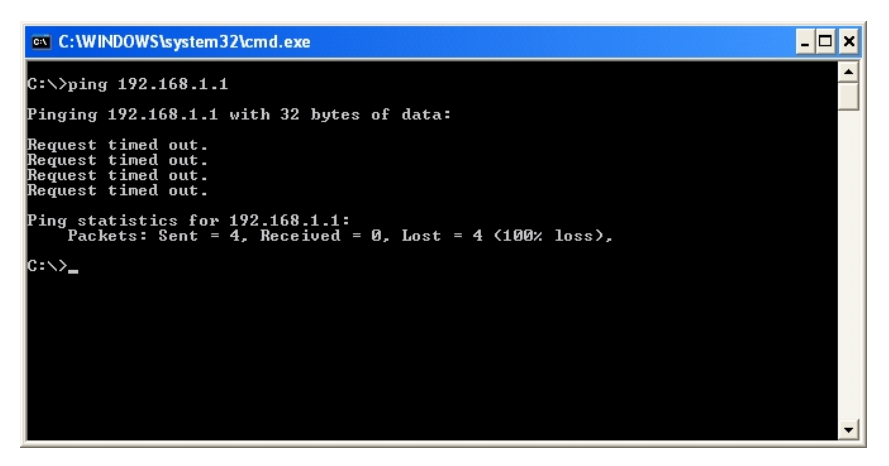

Figure 3-6

Please check following these steps:

- a) Check to see if your PC and the AP are right connected. The LED of LAN port which you link to on the device and the LED on your PC's adapter should be lit up.
- b) Make sure the TCP/IP for your PC is right configured. If the AP's IP address is 192.168.1.1, your PC's IP address must be within the range of 192.168.1.2 ~ 192.168.1.254.

## Chapter 4 Configure the Device

This Chapter describes how to configure your Access Point via the web-based management page. The WNAP-1110 802.11n Wireless Access Point is easy to configure and manage with the Web-based (Internet Explorer, Netscape<sup>®</sup> Navigator, Firefox, Safari, Opera or Chrome) management page, which can be launched on any windows, Macintosh or UNIX OS with a web browser.

### 4.1 Login

Open your web browser. Type in IP address *http://192.168.1.1* in the address field of web browser and press Enter.

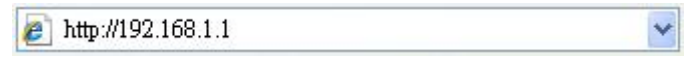

Figure 4-1 Login to the AP

Enter **admin** for the User Name and Password (both in lower case letters) in Figure 4-2 below. Then click **OK** or press Enter.

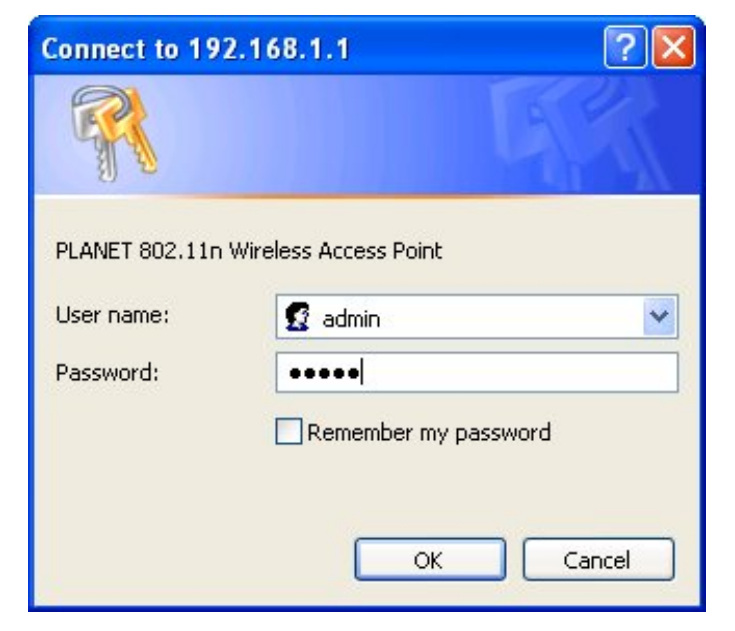

Figure 4-2 Login Windows

### P Note:

If the above screen does not prompt, it means that your web-browser has been set to a proxy. Go to **Tools menu>Internet Options>Connections>LAN Settings**, in the screen that appears, cancel the **Using Proxy** checkbox, and click **OK** to finish it.

After a successful login, you can configure and manage the device. There are six main menus on the leftmost column of the web-based management page: **Status**, **WPS**, **Network**, **Wireless**, **DHCP** and **System Tools**. Submenus will be available after clicking one of the main menus. On the right of the web-based management page lies the detailed explanations and instructions for the corresponding page.

### 4.2 Status

Selecting **Status** will enable you to view the AP's current status and configuration, all of which is read-only.

| 3.10.1 Build 100312 Re | l.51951n                                                                                                    |  |
|------------------------|----------------------------------------------------------------------------------------------------|--|
| WNAP-1110 v1 0000000   |                                                                                                    |  |
|                        |                                                                                                    |  |
| 00-30-4F-0D-0E-0F      |                                                                                                    |  |
| 192.168.1.1            |                                                                                                    |  |
| 255.255.255.0          |                                                                                                    |  |
|                        |                                                                                                    |  |
| Access Point           |                                                                                                    |  |
| default                |                                                                                                    |  |
| 1                      |                                                                                                    |  |
| 11bgn mixed            |                                                                                                    |  |
| 20/40MHz               |                                                                                                    |  |
| 150Mbps                |                                                                                                    |  |
| 00-30-4F-0D-0E-0F      |                                                                                                    |  |
| s                      |                                                                                                    |  |
| Received               | Sent                                                                                                    |  |
| 28                     | 3201                                                                                                    |  |
| 2                      | 13                                                                                                    |  |
| 0 dovo 00:14:20        | Defrech                                                                                                    |  |
|                        | 3.10.1 Build 100312 Re<br>WNAP-1110 v1 0000000<br>00-30-4F-0D-0E-0F<br>192.168.1.1<br>255.255.255.0<br>Access Point<br>default<br>1<br>11bgn mixed<br>20/40MHz<br>150Mbps<br>00-30-4F-0D-0E-0F<br>S<br>Received<br>28<br>2<br>2 |  |

- **Firmware Version -** This field displays the current firmware version of the AP.
- > Hardware Version This field displays the current hardware version of the AP
- > Wired This field displays the current settings or information for the Network, including the

MAC address, IP address and Subnet Mask.

- Wireless This field displays basic information or status for wireless function, including Operating Mode, SSID, Channel, Mode, Channel Width, Max Tx Rate and MAC Address.
- > **Traffic Statistics -** This field displays the AP's traffic statistics.
- > System Up Time This filed displays the run time of the AP since it's powered on or reset.

### P Note:

If you select Client mode in Figure 4-10, the wireless status in Figure 4-3 will change, similar to the figure below:

| Wireless       |                   |  |
|----------------|-------------------|--|
| Wireless Mode: | Access Point      |  |
| Name (SSID):   | default           |  |
| Channel:       | 1                 |  |
| Mode:          | 11bgn mixed       |  |
| Channel Width: | 20/40MHz          |  |
| Max Tx Rate:   | 150Mbps           |  |
| MAC Address:   | 00-30-4F-0D-0E-0F |  |

### 4.3 WPS

**WPS (WiFi Protect Setup)** can help you to quickly and securely connect to a network. This section will guide you to add a new wireless device to an existing network quickly by function. The WPS function is only available when the Operation Mode is set to Access Point and Multi-SSID. Here we take the Access Point mode for example. Select menu "**WPS**", you will see the next screen shown in Figure 4-4.

| Operation Mode:  | Access Point                     |
|------------------|----------------------------------|
| WPS Status:      | Enabled Disable WPS              |
| Current PIN:     | 29277971 Restore PIN Gen New PIN |
| dd A New Device: | Add Device                       |

Figure 4-4 WPS

> **Operation Mode -** Displays the current operation mode of the AP.

- > WPS Status To enable or disable the WPS function here.
- > **Current PIN -** The current value of the AP's PIN is displayed here.
- **Restore PIN -** Restore the PIN of the AP to its default.
- Gen New PIN Click this button, and then you can get a new random value for the AP's PIN. You can ensure the network security by generating a new PIN.
- Add device You can add a new device to the existing network manually by clicking this button.

#### To add a new device:

If the wireless adapter supports Wi-Fi Protected Setup (WPS), you can establish a wireless connection between wireless adapter and access point using either Push Button Configuration (PBC) method or PIN method.

#### P Note:

To build a successful connection by WPS, you should also do the corresponding configuration of the new device for WPS function meanwhile.

For the configuration of the new device, here takes the WNL-U554A Wireless USB Adapter of our company for example.

#### I. By PBC

If the wireless adapter supports Wi-Fi Protected Setup and the Push Button Configuration (PBC) method, you can add it to the network by PBC with the following two methods.

#### Method One:

| 01 4.   |          |           | O f           | T DEPEND | المامنا مالمميم | MA/DO" + | - 1- |
|---------|----------|-----------|---------------|----------|-----------------|----------|------|
| Step 1: | Open the | WNL-U554A | Configuration | Utility  | and click       | WPS t    | ab.  |

| J. Herne | (877)   | THE CRESS ENLY O | -50      | -            |                   |     | 0         |                |
|----------|---------|------------------|----------|--------------|-------------------|-----|-----------|----------------|
|          | Profile | Network          | Advanced | Statistics   | www               | WPS | Radio On/ | Off About      |
| _        |         |                  |          | PS AP List   |                   |     |           |                |
| ID :     |         | 625              |          |              | 00-30-4F-44-82-98 | э   | 9 1       | Information    |
| ID :     |         | ADW-             | 4401     |              | 00-30-4F-51-23-82 | 7   | ~         | Pin Code       |
| <        |         |                  |          |              |                   |     | >         | 04583691 Renew |
|          |         |                  | WPS      | Profile List |                   |     |           | Config Mode    |
|          |         |                  |          |              |                   |     |           | Enrolee        |
|          |         |                  |          |              |                   |     |           | Retail         |
| ¢        |         |                  |          |              |                   |     | >         | Connedt.       |
|          | PIN     | WPS Associate    | 31e      |              | Progress >> 0%    |     |           | Rotate         |
|          | PBC     | WPS Probe IE     | 1        |              |                   |     |           | Disconnect     |
|          |         | Auto             |          |              |                   |     |           | Export Profile |
|          |         |                  |          |              |                   |     |           | Delete         |

Step 2: Set "Config Mode" to "Enrollee", and then push the "WPS" button on the front of AP.

| 🚮 Planet 802.11r                                          | n Wireless LAN U | tility   |              |                   |                 |              | E.                           |
|-----------------------------------------------------------|------------------|----------|--------------|-------------------|-----------------|--------------|------------------------------|
| Profile                                                   | LL<br>Network    | Advanced | Statistics   | WAMA              | <b>Ø</b><br>WPS | Radio On/Off | About                        |
| -                                                         |                  |          | PS AP List   |                   |                 |              | Decase                       |
| ID :                                                      | 625              |          |              | 00-30-4F-44-82-98 | э               | -            | Information                  |
| ID :                                                      | ADW              | 4401     |              | 00-30-4F-51-23-82 | 7               | 6            | Pin Code<br>14583691 Renew   |
|                                                           |                  | WPS      | Profile List |                   |                 |              | Cootig Mode                  |
| <                                                         |                  |          |              |                   |                 |              | Enrolee                      |
| PIN                                                       | WPS Associate    | e IE     |              | Progress >> 10%   |                 |              | Rotete                       |
| Pgc                                                       | Auto             | PBC - 1  | Scanning AP  |                   |                 | 1            | Disconnect<br>Deport Profile |
| <b>PLANET</b><br>Networking & Communication<br>WNAP-11110 | ~                | O        | System       | O O<br>LAN WLAN   | O<br>WPS        |              | )                            |

Step 3: Click "**PBC**" button of utility now to start to establish wireless connection by WPS, and please be patient (This may require several seconds to one minute to complete). When you see "WPS status is connected successfully" message, it means the connection is successfully connected by WPS, and the information about AP will be displayed.

|      | P       | <u></u>       | (B)      | M            | Gos                  | 0   | 2          | ۰ 🕑            |
|------|---------|---------------|----------|--------------|----------------------|-----|------------|----------------|
| F    | Profile | Network       | Advanced | Statistics   | WWW                  | WPS | Radio On/( | Off About      |
|      |         |               | W        | PS AP List   |                      |     |            |                |
| ID : |         | 625           |          |              | 00-30-4F-44-82-98    | З   | 9 1        | Information    |
| ID : |         | ADW-          | 4401     |              | 00-30-4F-51-23-82    | 7   |            | Pin Code       |
|      |         |               |          |              |                      |     | >          | 04583691 Renew |
|      |         |               | WPS      | Profile List |                      |     | _          | Config Mode    |
|      |         |               |          |              |                      |     |            | Enrolee        |
|      |         |               |          |              |                      |     |            | Detail         |
|      |         |               |          |              |                      |     | >          | Connect.       |
|      | Nasaaa  | WPS Associate | IE       |              | Progress >> 0%       |     |            | Botate         |
| PE   | 2C      | WPS Probe IE  | ( )      |              | notestation contract |     |            | Disconnect     |
|      |         | Auto          |          |              |                      |     |            | Export Profile |

### Method Two:

Step 1: Keep the default WPS Status as **Enabled** and click the **Add device** button in Figure 4-4, then the following screen will appear.

### Add A New Device

| C Enter the new d | avicole DIN   |             |         |  |  |  |
|-------------------|---------------|-------------|---------|--|--|--|
| DIN:              | evice's Pliv. |             |         |  |  |  |
|                   |               |             |         |  |  |  |
| Droop the buttor  | of the new de | wice in two | minutes |  |  |  |

Figure 4-5 Add A New Device

- Step 2: Choose "Press the button of the new device in two minutes" and click Connect.
- Step 3: Set "Config Mode" to "Enrollee" and click "PBC" button of utility now to start to establish wireless connection by WPS, and please be patient (This may require several seconds to one minute to complete). When you see "WPS status is connected successfully" message, it means the connection is successfully connected by WPS, and the information about AP will be displayed.

| Planet | 802.11n \ | Wireless LAN U | tility   |                 |                   |           |           |                |    |
|--------|-----------|----------------|----------|-----------------|-------------------|-----------|-----------|----------------|----|
| 1      | Profile   | Network        | Advanced | )<br>Statistics | With              | ()<br>WPS | Radio On/ | Off About      |    |
|        |           |                | W        | PS AP List      |                   |           |           | Rescan         |    |
| ID :   |           | 625            |          |                 | 00-30-4F-44-82-98 | 3         | 9 🏠       | Information    |    |
| ID :   |           | ADW-           | 4401     |                 | 00-30-4F-51-23-82 | 7         |           | Pin Code       |    |
| <      |           |                |          |                 |                   |           | >         | 04583691 Renew | W  |
|        |           |                | WPS      | Profile List    |                   |           |           | Config Mode    |    |
|        |           |                |          |                 |                   |           |           | Enrolee        | -  |
|        |           |                |          |                 |                   |           |           | Detail         |    |
| <      |           |                |          |                 |                   |           | >         | Connect:       |    |
|        | N         | WPS Associate  | e IE     |                 | Progress >> 0%    |           |           | Rotate .       |    |
| PI     | <u>ec</u> | WPS Probe IE   | F.       |                 |                   |           |           | Disconnect     |    |
|        |           | Auto           |          |                 |                   |           |           | Export Profie  | 10 |
|        |           |                |          |                 |                   |           |           | Driete         |    |

#### II. By PIN

. . . . . . . . . .

If the new device supports Wi-Fi Protected Setup and the PIN method, you can add it to the network by PIN with the following two methods.

Method One: Enter the PIN into my AP

Step 1: Keep the default WPS Status as **Enabled** and click the **Add device** button in Figure 4-4, then the following screen will appear.

| Enter the new device's  | PIN.                       |  |
|-------------------------|----------------------------|--|
| PIN: 04583691           |                            |  |
| Press the button of the | new device in two minutes. |  |

Step 2: Choose "Enter the new device's PIN" and enter the PIN code (take 04583691 for example) of WNL-U554A Wireless USB Adapter in the field after PIN as shown in the figure above. Then click Connect.

#### P Note:

The PIN code of the adapter is always displayed on the WPS configuration screen as shown in the following figure.

| Planet 802.11 | n Wireless LAN U | tility   |                 |                   |           |            |            |            |
|---------------|------------------|----------|-----------------|-------------------|-----------|------------|------------|------------|
| Profile       | Network          | Advanced | )<br>Statistics | www               | ()<br>WPS | Radio On/O | ff Abou    | ) 🔿        |
| -             |                  | W        | PS AP List      |                   |           |            | Desse      |            |
| ID :          | 625              |          |                 | 00-30-4F-44-82-98 | 3         | •          | Informa    | Nico       |
| ID :          | ADW-             | 4401     |                 | 00-30-4F-51-23-82 | 7         | 6          | Pin Co     | Renew      |
|               |                  | WPS      | Profile List    |                   |           |            | Config Mod | ******     |
|               |                  |          |                 |                   |           |            | Enrolee    | •          |
|               |                  |          |                 |                   |           |            | Deta       | 4          |
| <             |                  | _        |                 |                   |           | 2          | 60900      | et         |
| PIN           | WPS Associate    | E IE     |                 | 'rogress >> 40%   |           |            | Rotat      | C          |
| PBC           | WPS Probe IE     | PIN-S    | ending M1       |                   |           |            | Disconn    | ect        |
|               | Auto             |          |                 |                   |           |            | Export P   | tellemma   |
|               |                  |          |                 |                   |           |            | Detet      | Colomation |

#### P Note:

In this example, the default PIN code of this adapter is 04583691 as the above figure shown.

Method Two: Enter the PIN from my AP

- Step 1: Get the Current PIN code of the AP in Figure 4-4 (each AP has its unique PIN code. Here takes the PIN code 04583691 of this AP for example).
- Step 2: For the configuration of WNL-U554A Wireless USB Adapter, please enter the PIN code of the AP into the "**PIN Code**" field. Then click "**PIN**" button.

| Planet 802.11 | n Wireless LAN U | Itility  |                 |                   |           |            |                    | 2         |
|---------------|------------------|----------|-----------------|-------------------|-----------|------------|--------------------|-----------|
| Profile       | Network          | Advanced | )<br>Statistics | www               | ()<br>WPS | Radio On/O | ff Abou            | ), 📫      |
| -             |                  |          | PS AP List      |                   |           |            | Derce              |           |
| ID :          | 625              |          |                 | 00-30-4F-44-82-98 | 3         | •          | Informa            | Nog.      |
| ID :          | ADW-             | 4401     |                 | 00-30-4F-51-23-82 | 7         |            | Pin Co<br>04583691 | Renew     |
|               |                  | WPS      | Profile List    |                   |           |            | Config Mod         | ******    |
|               |                  |          |                 |                   |           |            | Enrolee            |           |
|               |                  |          |                 |                   |           |            | Deta               | 1         |
| <             |                  |          |                 |                   |           | N N        |                    | 21        |
| PIN           | WPS Associate    | e IE     |                 | 'rogress >> 40%   |           |            | Rotat              | ¢         |
| PBC           | WPS Probe IE     | PIN - S  | ending M1       |                   |           |            | Disconn            | ect       |
|               | Auto             |          | and the second  |                   |           |            | Export P           | teffemmin |
|               |                  |          |                 |                   |           |            | Detet              | C.        |

#### P Note:

The default PIN code of the AP can be found in WPS configuration screen as Figure 4-4.

You will see the following screen when the new device has successfully connected to the network.

## Add A New Device

| PIN:             |                      |                    |    |
|------------------|----------------------|--------------------|----|
| O Press the bill | Itton of the new dev | vice in two minute | S. |
|                  |                      |                    |    |
|                  |                      |                    |    |

### P Note:

- a. The WPS LED on the AP will light green for five minutes if the device has been successfully added to the network.
- b. The WPS function cannot be configured if the Wireless function of the AP is disabled. Please make sure the Wireless function is enabled before configuring the WPS.

### 4.4 Network

The **Network** option allows you to customize your local network manually by changing the default settings of the AP.

Selecting **Network** will enable you to configure the IP parameters of Network on this page.

| LAN |
|-----|
|-----|

| Type:        | Static IP       | ~ |  |
|--------------|-----------------|---|--|
| IP Address:  | 192.168.1.1     |   |  |
| Subnet Mask: | 255.255.255.0 💌 |   |  |
| Gateway:     | 0.0.0           |   |  |

Figure 4-6 Network

- Type Select Dynamic IP to get IP address from DHCP server or select Static IP to configure IP address manually from the drop-down list.
- IP Address Enter the IP address of your AP in dotted-decimal notation (factory default setting is 192.168.1.1).
- Subnet Mask An address code that determines the size of the network. Normally use 255.255.255.0 as the subnet mask.
- **Gateway -** The gateway should be in the same subnet as your IP address.

> MAC Address - The physical address of the AP. The value can't be changed.

### P Note:

- 1 If you change the IP Address, you must use the new IP Address to log in the AP.
- 2 If the new LAN IP Address you set is not in the same subnet with the IP Address pool of DHCP sever, the IP Address pool will not take effect until it is re-configured accordingly.

### 4.5 Wireless

The **Wireless** option, improving functionality and performance for wireless network, can help you make the AP an ideal solution for your wireless network. Here you can create a wireless local area network just through a few settings. Wireless Settings is used for the configuration of some basic parameters of the AP. Wireless Security provides three different security types to secure your data and thus provide greater security for your wireless network. MAC filtering allows you to control the access of wireless stations to the AP. Wireless Advanced allows you to configure some advanced parameters for the AP. Throughput Monitor helps to watch wireless throughput information Wireless statistics enables you to get detailed information about the current connected wireless stations.

There are six submenus under the Wireless menu (shown in Figure 4-7): **Wireless Settings**, **Wireless Security**, **Wireless MAC Filtering**, **Wireless Advanced**, **Throughput Monitor** and **Wireless Statistics**. Click any of them, and you will be able to configure the corresponding function. The detailed explanations for each submenu are provided below.

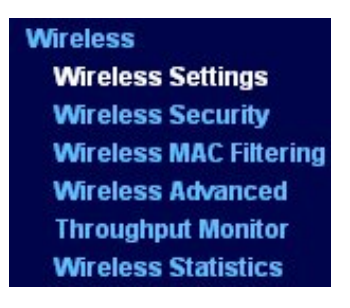

Figure 4-7 Wireless menu

### 4.5.1 Wireless Settings

Selecting **Wireless** > **Wireless Settings** will enable you to configure the basic settings for your wireless network on the screen below (Figure 4-8). This page allows you to configure the wireless mode for your AP. Six operation modes are supported here, including **Access Point**, **Multi-SSID**, **Client**, **Repeater**, **Universal Repeater** and **Bridge with AP**. The available setting options for each operation mode are different from those of the other.

1) Access Point: This mode allows wireless stations to access this device.

| Operation Mode:                                     | Access Point                                                   |
|-----------------------------------------------------|----------------------------------------------------------------|
| SSID:                                               | default                                                        |
| Region:                                             | United States                                                  |
| Warning:                                            | Ensure you select a correct country to conform local la        |
| Channel                                             | Auto                                                           |
| Channel:<br>Mode:<br>Channel Width:                 | Auto                                                           |
| Channel:<br>Mode:<br>Channel Width:<br>Max Tx Rate: | Auto                                                           |
| Channel:<br>Mode:<br>Channel Width:<br>Max Tx Rate: | Auto       Auto       11bgn mixed       20/40MHz       150Mbps |
| Channel:<br>Mode:<br>Channel Width:<br>Max Tx Rate: | Auto 11bgn mixed 20/40MHz 150Mbps Enable Wireless Radio        |

Figure 4-8 Wireless Settings in Access Point mode

- SSID (Set Service Identifier) Identifies your wireless network name. Create a name up to 32 characters and make sure all wireless points in the wireless network with the same SSID. The default SSID is default. This value is case-sensitive. For example, *default* is NOT the same as *DEFAULT*.
- Channel Determines the operating frequency to be used. It is not necessary to change the wireless channel unless you notice interference problems with another nearby access point.
- > Mode Select the desired wireless mode. The options are:
  - **11b only -** Only 802.11b wireless stations can connect to the AP.
  - **11g only -** Only 802.11g wireless stations can connect to the AP.
  - **11n only -** Only 802.11n wireless stations can connect to the AP.
  - **11bg mixed** Both 802.11b and 802.11g wireless stations can connect to the AP.
  - **11bgn mixed** All 802.11b, 802.11g and 802.11n wireless stations can connect to the AP.
- Channel Width Determines the channel width to be used. It is unnecessary to change the default value unless required.
- > Max Tx Rate Specifies the maximum transmit rate of the AP through this field.
- Enable Wireless Radio Select or deselect this check box to allow or deny wireless stations to access the AP.

Enable SSID Broadcast - Select or deselect this check box to allow or deny the AP to broadcast its name (SSID) on the air. If it's allowed, when wireless clients survey the local area for wireless networks to associate with, they will detect the SSID broadcast by the AP.

#### P Note:

To apply any settings you have altered on the page, please click the **Save** button, and then you will be reminded to reboot the device.

2) Multi-SSID: This mode allows the AP to support up to 4 SSIDs.

### Wireless Settings

| Enable VLAN                                                                |                                                                                                    |                                 |      |
|----------------------------------------------------------------------------|----------------------------------------------------------------------------------------------------|---------------------------------|------|
| SSID1:                                                                     | default                                                                                                    | VLAN ID:                        | 1    |
| SSID2:                                                                     | wireless-2                                                                                                    | VLAN ID:                        | 1    |
| SSID3:                                                                     | wireless-3                                                                                                    | VLAN ID:                        | 1    |
| SSID4:                                                                     | wireless-4                                                                                                    | VLAN ID:                        | 1    |
| Destant                                                                    | United States                                                                                                    |                                 |      |
| Warning:                                                                   | Ensure you select a correct count<br>Incorrect settings may cause inter                                                                        | ry to conform local<br>ference. | law. |
| Warning:<br>Channel:                                                       | Ensure you select a correct count<br>Incorrect settings may cause inter                                                                        | ry to conform local<br>ference. | law. |
| Warning:<br>Channel:<br>Mode:                                              | Ensure you select a correct count<br>Incorrect settings may cause inter<br>Auto                                                                | ry to conform local<br>ference. | law. |
| Kegion:<br>Warning:<br>Channel:<br>Mode:<br>Channel Width:                 | Ensure you select a correct count<br>Incorrect settings may cause inter<br>Auto<br>11bgn mixed<br>20/40MHz                                     | ry to conform local<br>ference. | law. |
| Channel:<br>Mode:<br>Channel Width:<br>Max Tx Rate:                        | Ensure you select a correct count<br>Incorrect settings may cause inter<br>Auto<br>11bgn mixed<br>20/40MHz<br>150Mbps                          | ry to conform local<br>ference. | law. |
| Kegion:<br>Warning:<br>Channel:<br>Mode:<br>Channel Width:<br>Max Tx Rate: | Ensure you select a correct count<br>Incorrect settings may cause inter<br>Auto<br>11bgn mixed<br>20/40MHz<br>150Mbps<br>Enable Wireless Radio | ry to conform local<br>ference. | law. |

Figure 4-9 Wireless Settings in Multi-SSID mode

- Enable VLAN Check this box and then you can change the VLAN ID of each SSID. If you want to configure the Guest and Internal networks on VLAN, the switch you are using must support VLAN. As a prerequisite step, configure a port on the switch for handling VLAN tagged packets as described in the IEEE802.1Q standard, and enable this field.
- SSID (1-4) Up to 4 SSIDs for each BSS can be entered in the filed SSID1 ~ SSID4. The name can be up to 32 characters. The same name (SSID) must be assigned to all wireless devices in your network. If Enable VLAN is checked, the wireless stations connecting to SSID of different VLANID can not communicate with each other.
- VLAN ID (1-4) Provide a number between 1 and 4095 for VLAN. This will cause the AP to send packets with VLAN tags. The switch connecting with the AP must support VLAN IEEE802.1Q frames. The wireless stations connecting to the SSID of a specified VLANID can communicate with the PC connecting to the port with the same VLANID on the Switch.
- > Channel Determines the operating frequency to be used. It is not necessary to change the

wireless channel unless you notice interference problems with another nearby access point.

- > **Mode -** This field determines the wireless mode which the device works on.
  - **11b only -** Only 802.11b wireless stations can connect to the AP.
  - 11g only Only 802.11g wireless stations can connect to the AP.
  - 11n only Only 802.11n wireless stations can connect to the AP.
  - **11bg mixed** Both 802.11b and 802.11g wireless stations can connect to the AP.
  - **11bgn mixed** All 802.11b, 802.11g and 802.11n wireless stations can connect to the AP.
- Channel Width Determines the channel width to be used. It is unnecessary to change the default value unless required.
- > Max Tx Rate Specifies the maximum transmit rate of the AP through this field.
- Enable Wireless Radio Select or deselect this check box to allow or deny wireless stations to access the AP.
- Enable SSID Broadcast Select or deselect this check box to allow or deny the AP to broadcast its name (SSID) on the air. If it's allowed, when wireless clients survey the local area for wireless networks to associate with, they will detect the SSID broadcast by the AP.

### P Note:

To apply any settings you have altered on the page, please click the **Save** button, and then you will be reminded to reboot the device.

3) Client: This mode allows the AP to act as a wireless station to enable wired host(s) to access an AP.

### Wireless Settings

| Enable WDS       |                                                                                                    |
|------------------|----------------------------------------------------------------------------------------------------|
| SSID:<br>● SSID: |                                                                                                    |
| O MAC of AP:     |                                                                                                    |
| Region:          | United States                                                                                           |
| Warning:         | Ensure you select a correct country to conform local law.<br>Incorrect settings may cause interference. |
|                  | n al le Las de Los de Mondel - Contra e president dans                                                  |
| Channel Width:   | 20/40MHz 🗸                                                                                              |
|                  | ✓ Enable Wireless Radio                                                                                 |
|                  | Coardh                                                                                                  |

- Figure 4-10 Wireless Settings in Client mode
- Enable WDS The client can connect to AP with WDS enabled or disabled. If WDS is enabled, all traffic from wired networks will be forwarded in the format of WDS frames

consisting of four address fields. If WDS is disabled, three address frames are used. If your AP supports WDS well, please enable this option.

- SSID If you select the radio button before SSID, the AP client will connect to the AP according to SSID. Enter the SSID of AP that you want to access.
- MAC of AP If you select the radio button before MAC of AP, the AP client will connect to the AP according MAC address. Enter the MAC address of AP that you want to access.
- Channel Width Determines the channel width to be used. It is unnecessary to change the default value unless required.
- Enable Wireless Radio Select or deselect this check box to allow or deny wireless stations to access the device.

Click the **Search** button to detect the SSIDs in the local area.

#### Note:

To apply any settings you have altered on the page, please click the **Save** button, and then you will be reminded to reboot the device.

4) Repeater: This mode allows the AP with its own BSS to relay data to a root AP to which it is associated with WDS enabled. The wireless repeater relays signal between its stations and the root AP for greater wireless range.

### Wireless Settings

| Operation Mode:                | Repeater                                                  |
|--------------------------------|-----------------------------------------------------------|
| MAC of AP:                     |                                                           |
| Region:                        | United States                                             |
| Warning:                       | Ensure you select a correct country to conform local law. |
|                                |                                                           |
| Channel Width:                 | 20/40MHz 🗸                                                |
| Channel Width:<br>Max Tx Rate: | 20/40MHz                                                  |
| Channel Width:<br>Max Tx Rate: | 20/40MHz<br>150Mbps<br>Enable Wireless Radio              |
| Channel Width:<br>Max Tx Rate: | 20/40MHz<br>150Mbps<br>Enable Wireless Radio              |

Figure 4-11 Wireless Settings in Repeater mode

- MAC of AP Enter the MAC address of the root AP of which you want to expand wireless range.
- Channel Width Determines the channel width to be used. It is unnecessary to change the default value unless required.
- > Max Tx Rate Specifies the maximum transmit rate of the AP through this field.
- Enable Wireless Radio Select or deselect this check box to allow or deny wireless stations to access the AP.

Click the **Search** button to detect the SSIDs in the local area.

#### P Note:

To apply any settings you have altered on the page, please click the **Save** button, and then you will be reminded to reboot the device.

**5) Universal Repeater:** This mode allows the AP with its own BSS to relay data to a root AP to which it is associated with WDS disabled. The wireless repeater relays signal between its stations and the root AP for greater wireless range.

### Wireless Settings

| MAC of AP:     |                                                                                                    |
|----------------|----------------------------------------------------------------------------------------------------|
| Region:        | United States                                                                                           |
| Warning:       | Ensure you select a correct country to conform local law.<br>Incorrect settings may cause interference. |
| Channel Width: | 20/40MHz                                                                                                |
| Max Tx Rate:   | 150Mbps 🗸                                                                                               |
|                |                                                                                                    |
| Max Tx Rate:   | 150Mbps 💌                                                                                               |

Figure 4-12 Wireless Settings in Repeater mode

- MAC of AP Enter the MAC address of the root AP of which you want to expand wireless range.
- Channel Width Determines the channel width to be used. It is unnecessary to change the default value unless required.
- > Max Tx Rate Specifies the maximum transmit rate of the AP through this field.
- Enable Wireless Radio Select or deselect this check box to allow or deny wireless stations to access the AP.

Click the **Search** button to detect the SSIDs in the local area.

### P Note:

To apply any settings you have altered on the page, please click the **Save** button, and then you will be reminded to reboot the device.

6) Bridge with AP: This mode can bridge the AP and up to 4 APs also in bridge mode to connect two or more wired LANs.

| Operation Mode: | Bridge with AP                                                                                          |
|-----------------|----------------------------------------------------------------------------------------------------|
| SSID:           | default                                                                                                 |
| Region:         | United States                                                                                           |
| Warning:        | Ensure you select a correct country to conform local law.<br>Incorrect settings may cause interference. |
| Channel:        | Auto 🗸                                                                                                  |
| Mode:           | 11bgn mixed 🗸                                                                                           |
| Channel Width:  | 20/40MHz                                                                                                |
| Max Tx Rate:    | 150Mbps 🗸                                                                                               |
|                 | ✓ Enable Wireless Radio                                                                                 |
|                 | Enable SSID Broadcast                                                                                   |
| MAC of AP1:     |                                                                                                    |
| MAC of AP2:     |                                                                                                    |
| MAC of AP3:     |                                                                                                    |
| MAC of AP4:     |                                                                                                    |
|                 | Soarch                                                                                                  |

Figure 4-13 Wireless Settings in Repeater mode

- SSID (Set Service Identifier) Identifies your wireless network name. Create a name up to 32 characters and make sure all wireless points in the wireless network with the same SSID. The default SSID is default. This value is case-sensitive. For example, *TEST* is NOT the same as *test*.
- > **Channel -** Determines the operating frequency to be used. It is not necessary to change the wireless channel unless you notice interference problems with another nearby access point.
- > **Mode** This field determines the wireless mode which the AP works on.
  - **11b only -** Only 802.11b wireless stations can connect to the AP.
  - **11g only** Only 802.11g wireless stations can connect to the AP.
  - **11n only -** Only 802.11n wireless stations can connect to the AP.
  - **11bg mixed** Both 802.11b and 802.11g wireless stations can connect to the AP.
  - **11bgn mixed -** All 802.11b, 802.11g and 802.11n wireless stations can connect to the AP.
- Channel Width Determines the channel width to be used. It is unnecessary to change the default value unless required.

- > Max Tx Rate Specifies the maximum transmit rate of the AP through this field.
- Enable Wireless Radio Select or deselect this check box to allow or deny wireless stations to access the AP.
- Enable SSID Broadcast Select or deselect this check box to allow or deny the AP to broadcast its name (SSID) on the air. If it's allowed, when wireless clients survey the local area for wireless networks to associate with, they will detect the SSID broadcast by the AP.
- > MAC of AP (1-4) Enter the MAC address of other AP(s).

Click the **Search** button to detect the SSIDs in the local area.

#### Note:

To apply any settings you have altered on the page, please click the **Save** button, and then you will be reminded to reboot the device.

#### 4.5.2 Wireless Security

Selecting **Wireless** > **Wireless Security** will enable you to configure wireless security for your wireless network to protect your data from intruders. The AP provides three security types: WEP, WPA/WPA2 and WPA-PSK/WPA2-PSK. Wireless security can be set on the following screen shown as Figure 4-14. The security options are different for different operation mode.

### 1) Access Point

|   | Operation Mode:                   | Access Point                  |                                                                |
|---|-----------------------------------|-------------------------------|----------------------------------------------------------------|
| ۲ | Disable Security                  |                               |                                                                |
| 0 | WEP                               |                               |                                                                |
|   | Туре:                             | Automatic 🔽                   |                                                                |
|   | WEP Key Format:                   | Hexadecimal 💌                 |                                                                |
|   | Key Selected                      | WEP Key                       | Кеу Туре                                                       |
|   | Key 1: 💿                          |                               | Disabled 🗸                                                     |
|   | Key 2: 🔿                          |                               | Disabled 💌                                                     |
|   | Key 3: 🔿                          |                               | Disabled 💌                                                     |
|   | Key 4: 🔘                          |                               | Disabled 🗸                                                     |
|   | Radius Server IP:<br>Radius Port: | 1812 (1-65535, 0 stand        | s for default port 1812)                                       |
|   | Radius Password:                  |                               |                                                                |
|   | Group Key Update Period:          | 0 (in second, m               | ninimum is 30, 0 means no update)                              |
|   |                                   |                               |                                                                |
| 0 | WPA-PSK/WPA2-PSK                  |                               |                                                                |
|   | Version:                          | Automatic 👻                   |                                                                |
|   | Encryption:                       | Automatic 💙                   |                                                                |
|   | PSK Password:                     |                               |                                                                |
|   |                                   | (You can enter ASCII characte | ers between 8 and 63 or Hexadecimal characters between 8 and 6 |
|   | Group Key Update Period:          | 0 (in second, m               | ninimum is 30, 0 means no update)                              |

Figure 4-14 Wireless Security - Access Point

- > **Operation Mode -** Shows the current operation mode.
- Disable Security Check this box radio button to disable wireless security. If disabled, the wireless stations will be able to connect this AP without encryption. It is strongly recommended that you choose one of the security types to enable security.
- > WEP Select 802.11 WEP security.
  - **Type** You can select one of following types.
  - 1) **Automatic** Select **Shared Key** or **Open System** authentication type automatically based on the wireless station's capability and request.
  - 2) Shared Key Select 802.11 Shared Key authentication type.
  - 3) **Open System** Select 802.11 **Open System** authentication.
  - WEP Key Format You can select ASCII or Hexadecimal format. ASCII format stands for any combination of keyboard characters in the specified length. Hexadecimal format stands for any combination of hexadecimal digits (0-9, a-f, A-F) in the specified length.

- **WEP Key** Select which of the four keys will be used and enter the matching WEP key information for your network in the selected key radio button. These values must be identical on all wireless stations in your network.
- **Key Type** You can select the WEP key length (**64-bit**, or **128-bit**, or **152-bit**.) for encryption. "Disabled" means this WEP key entry is invalid.
- 1) For **64-bit** encryption You can enter 10 hexadecimal digits (any combination of 0-9, a-f, A-F, zero key is not permitted) or 5 ASCII characters.
- 2) For **128-bit** encryption You can enter 26 hexadecimal digits (any combination of 0-9, a-f, A-F, zero key is not permitted) or 13 ASCII characters.
- 3) For **152-bit** encryption You can enter 32 hexadecimal digits (any combination of 0-9, a-f, A-F, zero key is not permitted) or 16 ASCII characters.

#### PNote:

If you do not set the key, the wireless security function is still disabled even if you have selected Shared Key as Authentication Type.

- > WPA/WPA2 Select WPA/WPA2 based on Radius Server.
  - Version You can select one of following versions.
  - 1) **Automatic** Select **WPA** or **WPA2** automatically based on the wireless station's capability and request.
  - 2) **WPA -** Wi-Fi Protected Access.
  - 3) **WPA2 -** WPA version 2.
  - Encryption You can select either Automatic, TKIP or AES.
  - Radius Server IP Enter the IP address of the Radius Server.
  - Radius Port Enter the port used by radius service.
  - Radius Password Enter the password for the Radius Server.
  - **Group Key Update Period** Specify the group key update interval in seconds. The value can be either 0 or at least 30. Enter 0 to disable the update.
- > WPA-PSK/ WPA2-PSK Select WPA based on pre-shared key.
  - Version You can select one of following versions.
  - 1) **Automatic** Select **WPA-PSK** or **WPA2-PSK** automatically based on the wireless station's capability and request.
  - 2) **WPA-PSK -** Pre-shared key of WPA.
  - 3) **WPA2-PSK -** Pre-shared key of WPA2.
  - Encryption When you select WPA-PSK or WPA2-PSK for Authentication Type, you can select either Automatic, TKIP or AES as Encryption.
  - **PSK Passphrase** Enter a passphrase here.
  - **Group Key Update Period** Specify the group key update interval in seconds. The value can be either 0 or at least 30. Enter 0 to disable the update.

Be sure to click the **Save** button to save your settings on this page.

PNote:

You will be reminded to reboot the device after clicking the **Save** button.

#### 2) Multi-SSID

| Operation Mode:          | Multi-SSID default                                                                      |
|--------------------------|-----------------------------------------------------------------------------------------|
| Disable Security         |                                                                                         |
| O WPA/WPA2               |                                                                                         |
| Version:                 | Automatic 🗸                                                                             |
| Encryption:              | Automatic 🗸                                                                             |
| Radius Server IP:        |                                                                                         |
| Radius Port:             | 1812 (1-65535, 0 stands for default port 1812)                                          |
| Radius Password:         |                                                                                         |
| Group Key Update Period: | 0 (in second, minimum is 30, 0 means no update)                                         |
| WPA-PSK/WPA2-PSK         |                                                                                         |
| Version:                 | Automatic 🗸                                                                             |
| Encryption:              | Automatic                                                                               |
| PSK Password:            |                                                                                         |
|                          | (You can enter ASCII characters between 8 and 63 or Hexadecimal characters between 8 ar |
| Group Key Update Period: | 0 (in second, minimum is 30, 0 means no update)                                         |
|                          |                                                                                         |

Figure 4-15 Wireless Security – Multi-SSID

- Operation Mode Shows the current operation mode. You can choose one of the 4 SSID from the pull-down list.
- Disable Security Check this box radio button to disable wireless security. If disabled, the wireless stations will be able to connect this AP without encryption. It is strongly recommended that you choose one of the security types to enable security.
- > WPA/WPA2 Select WPA/WPA2 based on Radius Server.
  - Version You can select one of following versions.
  - 1) **Automatic** Select **WPA** or **WPA2** automatically based on the wireless station's capability and request.
  - 2) **WPA -** Wi-Fi Protected Access.
  - 3) WPA2 WPA version 2.
  - Encryption You can select either Automatic, TKIP or AES.
  - Radius Server IP Enter the IP address of the Radius Server.
  - Radius Port Enter the port used by radius service.
  - Radius Password Enter the password for the Radius Server.

• **Group Key Update Period** - Specify the group key update interval in seconds. The value can be either 0 or at least 30. Enter 0 to disable the update.

#### P Note:

This security option will become unavailable, if the **Enable VLAN** box in Figure 4-9 is checked.

- > WPA-PSK/ WPA2-PSK Select WPA based on pre-shared key.
  - Version You can select one of following versions.
  - 1) **Automatic** Select **WPA-PSK** or **WPA2-PSK** automatically based on the wireless station's capability and request.
  - 2) **WPA-PSK** Pre-shared key of WPA.
  - 3) **WPA2-PSK** Pre-shared key of WPA2.
  - Encryption When you select WPA-PSK or WPA2-PSK for Authentication Type, you can select either Automatic, TKIP or AES as Encryption.
  - **PSK Passphrase** Enter a passphrase here.
  - **Group Key Update Period** Specify the group key update interval in seconds. The value can be either 0 or at least 30. Enter 0 to disable the update.

Be sure to click the **Save** button to save your settings on this page.

P Note:

You will be reminded to reboot the device after clicking the **Save** button.

### 3) Client

|         | Operation Mode:          | Client                         |                                       |                      |
|---------|--------------------------|--------------------------------|---------------------------------------|----------------------|
| Oisable | Security                 |                                |                                       |                      |
| O WEP   |                          |                                |                                       |                      |
|         | Туре:                    | Automatic 🖌                    |                                       |                      |
|         | WEP Key Format:          | Hexadecimal 🗸                  |                                       |                      |
|         | Key Selected             | WEP Key                        | Кеу Туре                              |                      |
|         | Key 1: 🖲                 |                                | Disabled 🐱                            |                      |
|         | Key 2: 🔘                 |                                | Disabled 💌                            |                      |
|         | Key 3: 🔿                 |                                | Disabled 💌                            |                      |
|         | Key 4: 🔘                 |                                | Disabled 🗸                            |                      |
|         | K/WPA2-PSK               |                                |                                       |                      |
|         | Version:                 | Automatic 🗸                    |                                       |                      |
|         | Encryption:              | Automatic 🗸                    |                                       |                      |
|         | PSK Password:            | (You can enter ASCII character | s between 8 and 63 or Hexadecimal cha | aracters between 8 a |
|         | Group Key Update Period: | 0 (in second, mir              | imum is 30, 0 means no update)        |                      |

Figure 4-16 Wireless Security – Client

- > **Operation Mode -** Shows the current operation mode.
- Disable Security Check this box radio button to disable wireless security. If disabled, the wireless stations will be able to connect this AP without encryption. It is strongly recommended that you choose one of the security types to enable security.
- > **WEP -** Select 802.11 WEP security.
  - **Type** You can select one of following types.
  - 1) **Automatic** Select **Shared Key** or **Open System** authentication type automatically based on the wireless station's capability and request.
  - 2) Shared Key Select 802.11 Shared Key authentication type.
  - 3) **Open System** Select 802.11 **Open System** authentication.
  - WEP Key Format You can select ASCII or Hexadecimal format. ASCII format stands for any combination of keyboard characters in the specified length. Hexadecimal format stands for any combination of hexadecimal digits (0-9, a-f, A-F) in the specified length.
  - **WEP Key** Select which of the four keys will be used and enter the matching WEP key information for your network in the selected key radio button. These values must be identical on all wireless stations in your network.
  - **Key Type** You can select the WEP key length (**64-bit**, or **128-bit**, or **152-bit**.) for encryption. "Disabled" means this WEP key entry is invalid.

- 1) For **64-bit** encryption You can enter 10 hexadecimal digits (any combination of 0-9, a-f, A-F, zero key is not permitted) or 5 ASCII characters.
- For **128-bit** encryption You can enter 26 hexadecimal digits (any combination of 0-9, a-f, A-F, zero key is not permitted) or 13 ASCII characters.
- 3) For **152-bit** encryption You can enter 32 hexadecimal digits (any combination of 0-9, a-f, A-F, zero key is not permitted) or 16 ASCII characters.

#### P Note:

If you do not set the key, the wireless security function is still disabled even if you have selected Shared Key as Authentication Type.

- > WPA-PSK/ WPA2-PSK Select WPA based on pre-shared key.
  - Version You can select one of following versions.
  - 1) **Automatic** Select **WPA-PSK** or **WPA2-PSK** automatically based on the wireless station's capability and request.
  - 2) **WPA-PSK** Pre-shared key of WPA.
  - 3) **WPA2-PSK** Pre-shared key of WPA2.
  - Encryption When you select WPA-PSK or WPA2-PSK for Authentication Type, you can select either Automatic, TKIP or AES as Encryption.
  - **PSK Passphrase** Enter a passphrase here.
  - **Group Key Update Period** Specify the group key update interval in seconds. The value can be either 0 or at least 30. Enter 0 to disable the update.

Be sure to click the **Save** button to save your settings on this page.

#### P Note:

You will be reminded to reboot the device after clicking the Save button.

### 4) Repeater

|             | Operation Mode: | Repeater                      |                                            |                  |
|-------------|-----------------|-------------------------------|--------------------------------------------|------------------|
| Oisable Se  | curity          |                               |                                            |                  |
| O WEP       |                 |                               |                                            |                  |
|             | Туре:           | Automatic 💌                   |                                            |                  |
|             | WEP Key Format: | Hexadecimal                   |                                            |                  |
|             | Key Selected    | WEP Key                       | Кеу Туре                                   |                  |
|             | Key 1: 🖲        |                               | Disabled 🐱                                 |                  |
|             | Key 2: 🔘        |                               | Disabled 💌                                 |                  |
|             | Key 3: 🔿        |                               | Disabled 💌                                 |                  |
|             | Key 4: 🔘        |                               | Disabled 🗸                                 |                  |
| O WPA-PSK/V | VPA2-PSK        |                               |                                            |                  |
|             | Version:        | Automatic 🗸                   |                                            |                  |
|             | Encryption:     | Automatic 👻                   |                                            |                  |
|             | PSK Password:   |                               |                                            |                  |
|             |                 | Way and anter ASCII oberactor | s between 8 and 63 or Hexadecimal characte | rs between 8 and |

Figure 4-17 Wireless Security – Repeater

- > **Operation Mode -** Shows the current operation mode.
- Disable Security Check this box radio button to disable wireless security. If disabled, the wireless stations will be able to connect this AP without encryption. It is strongly recommended that you choose one of the security types to enable security.
- > WEP Select 802.11 WEP security.
  - **Type** You can select one of following types.
  - 1) **Automatic** Select **Shared Key** or **Open System** authentication type automatically based on the wireless station's capability and request.
  - 2) **Shared Key** Select 802.11 **Shared Key** authentication type.
  - 3) **Open System** Select 802.11 Open System authentication.
  - WEP Key Format You can select ASCII or Hexadecimal format. ASCII format stands for any combination of keyboard characters in the specified length. Hexadecimal format stands for any combination of hexadecimal digits (0-9, a-f, A-F) in the specified length.
  - **WEP Key** Select which of the four keys will be used and enter the matching WEP key information for your network in the selected key radio button. These values must be identical on all wireless stations in your network.
  - **Key Type** You can select the WEP key length (**64-bit**, or **128-bit**, or **152-bit**.) for encryption. "Disabled" means this WEP key entry is invalid.

- 1) For **64-bit** encryption You can enter 10 hexadecimal digits (any combination of 0-9, a-f, A-F, zero key is not permitted) or 5 ASCII characters.
- For **128-bit** encryption You can enter 26 hexadecimal digits (any combination of 0-9, a-f, A-F, zero key is not permitted) or 13 ASCII characters.
- 3) For **152-bit** encryption You can enter 32 hexadecimal digits (any combination of 0-9, a-f, A-F, zero key is not permitted) or 16 ASCII characters.

#### P Note:

If you do not set the key, the wireless security function is still disabled even if you have selected Shared Key as Authentication Type.

- > WPA-PSK/ WPA2-PSK Select WPA based on pre-shared key.
  - Version You can select one of following versions.
  - 1) **Automatic** Select **WPA-PSK** or **WPA2-PSK** automatically based on the wireless station's capability and request.
  - 2) **WPA-PSK** Pre-shared key of WPA.
  - 3) **WPA2-PSK** Pre-shared key of WPA2.
  - Encryption When you select WPA-PSK or WPA2-PSK for Authentication Type, you can select either Automatic, TKIP or AES as Encryption.
  - **PSK Passphrase** Enter a passphrase here.
  - **Group Key Update Period** Specify the group key update interval in seconds. The value can be either 0 or at least 30. Enter 0 to disable the update.

Be sure to click the **Save** button to save your settings on this page.

#### PNote:

You will be reminded to reboot the device after clicking the Save button.

#### 5) Universal Repeater

|                  | Operation Mode:    | Universal Repeater             |                                                                    |                           |
|------------------|--------------------|--------------------------------|--------------------------------------------------------------------|---------------------------|
| Oisable Security |                    |                                |                                                                    |                           |
| O WEP            |                    |                                |                                                                    |                           |
|                  | Type:              | Automatic 💌                    |                                                                    |                           |
|                  | WEP Key Format:    | Hexadecimal 🗸                  |                                                                    |                           |
|                  | Key Selected       | WEP Key                        | Кеу Туре                                                           |                           |
|                  | Key 1: 💿           |                                | Disabled 🖌                                                         |                           |
|                  | Key 2: 🔘           |                                | Disabled 💌                                                         |                           |
|                  | Key 3: 🔘           |                                | Disabled 💌                                                         |                           |
|                  | Key 4: 🔘           |                                | Disabled 💌                                                         |                           |
| O WPA-PSK/WPA2-  | PSK                |                                |                                                                    |                           |
|                  | Version:           | Automatic 👻                    |                                                                    |                           |
|                  | Encryption:        | Automatic 👻                    |                                                                    |                           |
|                  | PSK Password:      |                                |                                                                    |                           |
| Group            | Key Update Period: | (You can enter ASCII character | s between 8 and 63 or Hexadecim<br>nimum is 30, 0 means no update) | al characters between 8 a |

Figure 4-18 Wireless Security – Universal Repeater

- > **Operation Mode -** Shows the current operation mode.
- Disable Security Check this box radio button to disable wireless security. If disabled, the wireless stations will be able to connect this AP without encryption. It is strongly recommended that you choose one of the security types to enable security.
- > WEP Select 802.11 WEP security.
  - **Type** You can select one of following types.
  - 1) **Automatic** Select **Shared Key** or **Open System** authentication type automatically based on the wireless station's capability and request.
  - 2) Shared Key Select 802.11 Shared Key authentication type.
  - 3) **Open System** Select 802.11 Open System authentication.
  - WEP Key Format You can select ASCII or Hexadecimal format. ASCII format stands for any combination of keyboard characters in the specified length. Hexadecimal format stands for any combination of hexadecimal digits (0-9, a-f, A-F) in the specified length.
  - **WEP Key** Select which of the four keys will be used and enter the matching WEP key information for your network in the selected key radio button. These values must be identical on all wireless stations in your network.
  - **Key Type** You can select the WEP key length (**64-bit**, or **128-bit**, or **152-bit**.) for encryption. "Disabled" means this WEP key entry is invalid.

- 1) For **64-bit** encryption You can enter 10 hexadecimal digits (any combination of 0-9, a-f, A-F, zero key is not permitted) or 5 ASCII characters.
- For **128-bit** encryption You can enter 26 hexadecimal digits (any combination of 0-9, a-f, A-F, zero key is not permitted) or 13 ASCII characters.
- 3) For **152-bit** encryption You can enter 32 hexadecimal digits (any combination of 0-9, a-f, A-F, zero key is not permitted) or 16 ASCII characters.

#### P Note:

If you do not set the key, the wireless security function is still disabled even if you have selected Shared Key as Authentication Type.

- > WPA-PSK/ WPA2-PSK Select WPA based on pre-shared key.
  - Version You can select one of following versions.
  - 1) **Automatic** Select **WPA-PSK** or **WPA2-PSK** automatically based on the wireless station's capability and request.
  - 2) **WPA-PSK** Pre-shared key of WPA.
  - 3) **WPA2-PSK** Pre-shared key of WPA2.
  - Encryption When you select WPA-PSK or WPA2-PSK for Authentication Type, you can select either Automatic, TKIP or AES as Encryption.
  - **PSK Passphrase** Enter a passphrase here.
  - **Group Key Update Period** Specify the group key update interval in seconds. The value can be either 0 or at least 30. Enter 0 to disable the update.

Be sure to click the **Save** button to save your settings on this page.

#### PNote:

You will be reminded to reboot the device after clicking the Save button.

### 6) Bridge with AP

|   | Operation Mode:  | Bridge with AP |            |
|---|------------------|----------------|------------|
| ۲ | Disable Security |                |            |
| 0 | WEP              |                |            |
|   | Туре:            | Automatic 🖌    |            |
|   | WEP Key Format:  | Hexadecimal 🗸  |            |
|   | Key Selected     | WEP Key        | Кеу Туре   |
|   | Key 1: 💿         |                | Disabled 🐱 |
|   | Key 2: 🔘         |                | Disabled 💌 |
|   | Key 3: 🔘         |                | Disabled 💌 |
|   | Key 4: 🔘         |                | Disabled V |

Figure 4-19 Wireless Security – Universal Repeater

- > **Operation Mode -** Shows the current operation mode.
- Disable Security Check this box radio button to disable wireless security. If disabled, the wireless stations will be able to connect this AP without encryption. It is strongly recommended that you choose one of the security types to enable security.
- > **WEP -** Select 802.11 WEP security.
  - **Type** You can select one of following types.
  - 1) **Automatic** Select **Shared Key** or **Open System** authentication type automatically based on the wireless station's capability and request.
  - 2) Shared Key Select 802.11 Shared Key authentication type.
  - 3) **Open System** Select 802.11 Open System authentication.
  - WEP Key Format You can select ASCII or Hexadecimal format. ASCII format stands for any combination of keyboard characters in the specified length. Hexadecimal format stands for any combination of hexadecimal digits (0-9, a-f, A-F) in the specified length.
  - **WEP Key** Select which of the four keys will be used and enter the matching WEP key information for your network in the selected key radio button. These values must be identical on all wireless stations in your network.
  - Key Type You can select the WEP key length (64-bit, or 128-bit, or 152-bit.) for encryption. "Disabled" means this WEP key entry is invalid.
  - For 64-bit encryption You can enter 10 hexadecimal digits (any combination of 0-9, a-f, A-F, zero key is not permitted) or 5 ASCII characters.
  - For **128-bit** encryption You can enter 26 hexadecimal digits (any combination of 0-9, a-f, A-F, zero key is not permitted) or 13 ASCII characters.

3) For **152-bit** encryption - You can enter 32 hexadecimal digits (any combination of 0-9, a-f, A-F, zero key is not permitted) or 16 ASCII characters.

#### P Note:

- 1) If you do not set the key, the wireless security function is still disabled even if you have selected Shared Key as Authentication Type.
- 2) You will be reminded to reboot the device after clicking the **Save** button.

### 4.5.3 Wireless MAC Filtering

Selecting **Wireless** > **Wireless MAC Filtering** will allow you to set up some filtering rules to control wireless stations accessing the AP, which depend on the station's MAC address on the following screen as shown Figure 4-20. This function is not available when the operation is set to Client. As the configuration is the same in each operation mode, here we just take the Access Point for example.

### Wireless MAC Filtering

| n na na na na na na na na na na na na na                                                                                |                                                                                                    |                                                                          |
|----------------------------------------------------------------------------------------------------|----------------------------------------------------------------------------------------------------|--------------------------------------------------------------------------|
| Wireless MAC Filtering:                                                                                                 | Disabled Enable                                                                                                    |                                                                          |
| Filtering Rules                                                                                                    |                                                                                                    |                                                                          |
|                                                                                                    |                                                                                                    |                                                                          |
| Allow the stations no                                                                                                   | t specified by any enabled entries in the                                                                                                 | list to access.                                                          |
| <ul> <li>Allow the stations no</li> <li>Deny the stations no</li> </ul>                                                 | nt specified by any enabled entries in the<br>t specified by any enabled entries in the                                                   | list to access.<br>list to access.                                       |
| <ul> <li>Allow the stations no</li> <li>Deny the stations no</li> </ul>                                                 | t specified by any enabled entries in the<br>t specified by any enabled entries in the                                                    | list to access.<br>list to access.                                       |
| <ul> <li>Allow the stations no</li> <li>Deny the stations no</li> <li>MAC Address</li> </ul>                            | nt specified by any enabled entries in the<br>t specified by any enabled entries in the<br>Status Description                             | list to access.<br>list to access.<br>Modify                             |
| <ul> <li>Allow the stations no</li> <li>Deny the stations no</li> <li>MAC Address</li> <li>00-30-4F-00-11-22</li> </ul> | at specified by any enabled entries in the<br>t specified by any enabled entries in the<br>Status Description<br>Enabled Wireless Statio  | list to access.<br>list to access.<br>Modify<br>n A Modify Delete        |
| <ul> <li>Allow the stations no</li> <li>Deny the stations no</li> <li>MAC Address</li> <li>00-30-4F-00-11-22</li> </ul> | at specified by any enabled entries in the<br>t specified by any enabled entries in the<br>Status Description<br>Enabled Wireless Station | list to access.<br>list to access.<br>Modify<br>n A <u>Modify Delete</u> |

Figure 4-20 Wireless MAC address Filtering

The Wireless MAC Address Filtering feature allows you to control wireless stations accessing AP, which depend on the station's MAC addresses.

- > **Operation Mode -** Shows the current operation mode.
- Wireless MAC Filtering Click the Enable button to enable the Wireless MAC Address Filtering. The default setting is disabled.

To Add a Wireless MAC Address filtering entry, click the **Add New...** button. The "Add or Modify Wireless MAC Address Filtering entry" page will appear, shown in Figure 4-21

### Add or Modify Wireless MAC Address Filtering entry

| Description: |         |
|--------------|---------|
| Charterer    | Enabled |
| Status:      | Enabled |

Figure 4-21 Add or Modify Wireless MAC Address Filtering entry

- > **MAC Address -** Enter the wireless station's MAC address that you want to control.
- > **Description -** Give a simple description of the wireless station.
- **Status -** Select a status for this entry, either **Enabled** or **Disabled**.

### To set up an entry, follow these instructions:

First, you must decide whether the unspecified wireless stations can access the AP or not. If you desire that the unspecified wireless stations can access the AP, please select the radio button **Allow the stations not specified by any enabled entries in the list to access**, otherwise, select the radio button **Deny the stations not specified by any enabled entries in the list to access**.

### To add or modify a MAC Address Filtering entry, follow these instructions:

- 1. Enter the appropriate MAC Address into the **MAC Address** field. The format of the MAC Address is XX-XX-XX-XX-XX-XX (X is any hexadecimal digit). For example: 00-30-4F-00-11-22.
- 2. Enter a simple description of the wireless station in the **Description** field. For example: Wireless station A.
- 3. Select **Enabled** or **Disabled** for this entry on the **Status** pull-down list.
- 4. Click the **Save** button to save this entry.

To add additional entries, repeat steps 1-4.

### To modify or delete an existing entry:

- 1. Click the **Modify** in the entry you want to modify. If you want to delete the entry, click the **Delete**.
- 2. Modify the information.
- 3. Click the **Save** button.

Click the Enable All button to make all entries enabled

Click the **Disabled All** button to make all entries disabled.

Click the **Delete All** button to delete all entries

Click the **Next** button to go to the next page and click the **Previous** button to return to the previous page.

**For example:** If you desire that the wireless station A with MAC address 00-30-4F-00-11-22 and station B with MAC address 00-30-4F-00-56-78 is able to access the device, while all other wireless stations cannot access the device, you should configure the **Wireless MAC Address Filtering** list

by following these steps:

- 1. Click the **Enable** button to enable this function.
- 2. Select the radio button: **Deny the stations not specified by any enabled entries in the list to access** for **Filtering Rules.**
- 3. Delete all or disable all entries if there are any entries already.
- Click the Add New... button and enter the MAC address 00-30-4F-00-11-22 in the MAC Address field, enter Wireless Station A in the Description field and select Enabled in the Status pull-down list. Click the Save button.
- 5. Repeat step 4 to add Wireless Station B.

The filtering rules that configured should be similar to the following list:

| ID | MAC Address       | Status  | Description        | Modify        |
|----|-------------------|---------|--------------------|---------------|
| 1  | 00-30-4F-00-11-22 | Enabled | Wireless Station A | Modify Delete |
| 2  | 00-30-4F-00-56-78 | Enabled | Wireless Station B | Modify Delete |

#### P Note:

If you enable the function and select the "**Deny the stations not specified by any enabled entries in the list to access**" for **Filtering Rules**, and there are not any enabled entries in the list, thus, no wireless stations can access the device.

### 4.5.4 Wireless Advanced

Selecting **Wireless** > **Wireless Advanced** will allow you to do some advanced settings for the AP in the following screen shown in Figure 4-22. As the configuration for each operation mode is almost the same, we take Access Point mode for example here.

### Wireless Advanced

| TX power                 | high  | *                |
|--------------------------|-------|------------------|
| Beacon Interval :        | 100   | (20-1000)        |
| RTS Threshold:           | 2346  | (1-2346)         |
| Fragmentation Threshold: | 2346  | (256-2346)       |
| DTIM Interval:           | 1     | (1-255)          |
|                          | 🗹 Ena | ble WMM          |
|                          | 🗹 Ena | ble Short Gl     |
|                          | Enak  | ole AP Isolation |

Figure 4-22 Wireless Advanced

- > **Operation Mode -** Shows the current Operation Mode.
- Tx Power Specifies the transmit power of the AP. You can select High, Middle or Low which you would like. High is the default setting and is recommended.

- Beacon Interval Specifies a value between 20-1000 milliseconds. The beacons are the packets sent by the AP to synchronize a wireless network. Beacon Interval value determines the time interval of the beacons. The default value is 100.
- RTS Threshold Specifies the RTS (Request to Send) Threshold. If the packet is larger than the specified RTS Threshold size, the AP will send RTS frames to a particular receiving station and negotiate the sending of a data frame. The default value is 2346.
- Fragmentation Threshold This value is the maximum size determining whether packets will be fragmented. Setting the Fragmentation Threshold too low may result in poor network performance since excessive packets. 2346 is the default setting and is recommended.
- DTIM Interval Determines the interval of the Delivery Traffic Indication Message (DTIM). You can specify the value between 1-255 Beacon Intervals. The default value is 1, which indicates the DTIM Interval is the same as Beacon Interval.
- Enable WMM WMM function can guarantee the packets with high- priority messages being transmitted preferentially. It is strongly recommended enabled.
- Enable Short GI This function is recommended for it will increase the data capacity by reducing the guard interval time.
- Enable AP Isolation Isolates all connected wireless stations so that wireless stations cannot access each other through WLAN. This function will be disabled if WDS/Bridge is enabled.

### 4.5.5 Throughput Monitor

Selecting **Wireless** > **Throughput Monitor** will helps to watch wireless throughput information in the following screen shown in Figure 4-23.

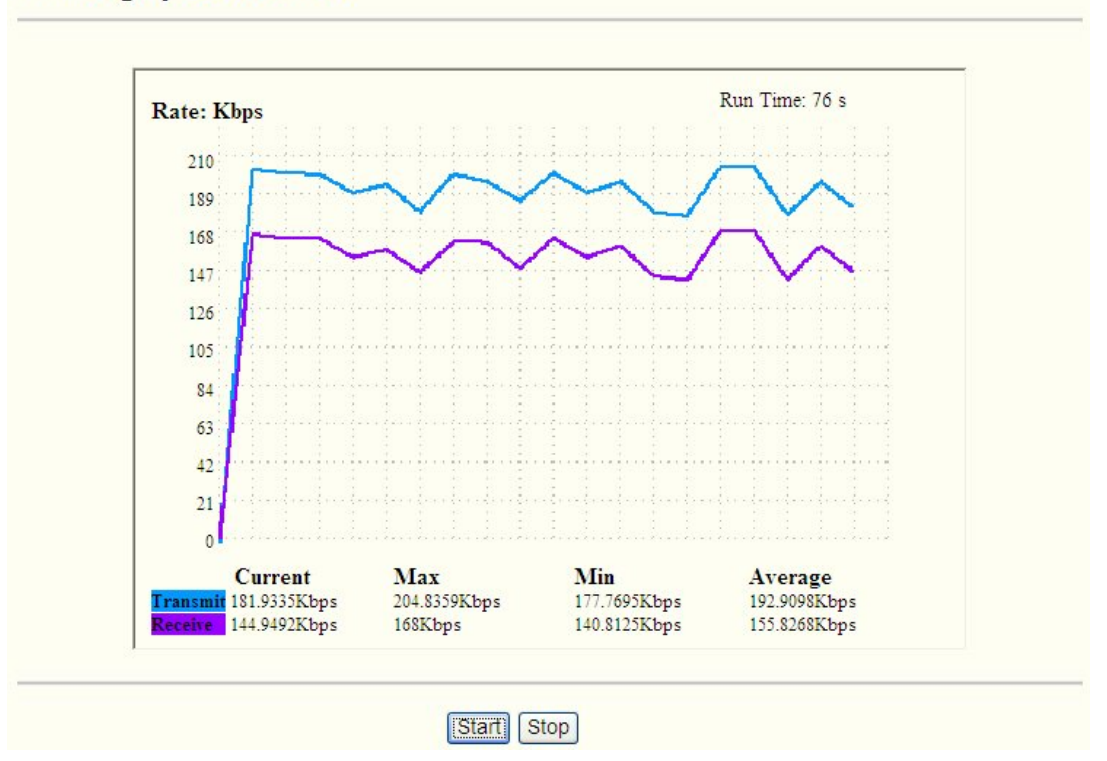

### **Throughput Monitor**

Figure 4-23 Throughput Monitor

**Rate -** The Throughput unit.

- > **Run Time -** How long this function is running.
- > **Transmit -** Wireless transmit rate information.
- > **Receive -** Wireless receive rate information.

Click the Start button to start wireless throughput monitor.

Click the Stop button to stop wireless throughput monitor.

### 4.5.6 Wireless Statistics

Selecting **Wireless** > **Wireless Statistics** will allow you to see the wireless transmission information in the following screen shown in Figure 4-24.

### Wireless Statistics

|         | Ope                       | ration mode: Access | Point                   |              |
|---------|---------------------------|---------------------|-------------------------|--------------|
| Current | Connected Wireless Static | ons numbers: 1      | Refresh                 |              |
|         |                           |                     |                         |              |
| ID      | MAC Address               | Current Status      | <b>Received Packets</b> | Sent Packets |

Figure 4-24 Statistics of the device attached wireless stations

- Operation Mode Shows the current operation mode. If Multi-SSID is selected, all connected wireless stations will be shown here
- > **MAC Address -** Shows the connected wireless station's MAC address
- Current Status The connected wireless station's running status, one of STA-AUTH / STA-ASSOC / STA-JOINED / WPA / WPA-PSK / WPA2 / WPA2-PSK / AP-UP / AP-DOWN / Disconnected
- Received Packets packets received by the station
- Sent Packets packets sent by the station

You cannot change any of the values on this page. To update this page and to show the current connected wireless stations, click the **Refresh** button.

If the numbers of connected wireless stations go beyond one page, click the **Next** button to go to the next page and click the **Previous** button to return the previous page.

### P Note:

This page will be refreshed automatically every 5 seconds.

### 4.6 DHCP

DHCP stands for Dynamic Host Configuration Protocol. The DHCP Server will automatically assign dynamic IP addresses to the computers on the network. This protocol simplifies network management and allows new wireless AP to receive IP addresses automatically without the need to manually assign new IP addresses.

There are three submenus under the DHCP menu (shown as Figure 4-25): **DHCP Settings**, **DHCP Clients List** and **Address Reservation**. Clicking any of them will enable you to configure the corresponding function. The detailed explanations for each submenu are provided below.

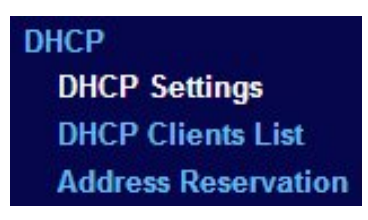

Figure 4-25 The DHCP menu

### 4.6.1 DHCP Settings

Selecting **DHCP** > **DHCP Settings** will enable you to set up the AP as a DHCP (Dynamic Host Configuration Protocol) server, which provides the TCP/IP configuration for all the PCs that are connected to the system on the LAN. The DHCP Server can be configured on the page (shown as Figure 4-26):

### **DHCP Settings**

| Start IP Address:   | 192.16  | 8.1.100 |                                            |
|---------------------|---------|---------|--------------------------------------------|
| End IP Address:     | 192.16  | 8.1.199 |                                            |
| Address Lease Time: | 120     | minutes | (1~2880 minutes, the default value is 120) |
| Default Gateway:    | 0.0.0.0 | )       | (optional)                                 |
| Default Domain:     |         |         | (optional)                                 |
| Primary DNS:        | 0.0.0.0 | )       | (optional)                                 |
| Secondary DNS:      | 0.0.0.0 | )       | (optional)                                 |

Figure 4-26 DHCP Settings

- DHCP Server Selecting the radio button before Disable/Enable will disable/enable the DHCP server on your AP. The default setting is Disable. If you disable the Server, you must have another DHCP server within your network or else you must manually configure the computer.
- Start IP Address This field specifies the first address in the IP Address pool. 192.168.1.100 is the default start IP address.
- End IP Address This field specifies the last address in the IP Address pool. 192.168.1.199 is the default end IP address.
- Address Lease Time Enter the amount of time for the PC to connect to the AP with its current assigned dynamic IP address. The time is measured in minutes. After the time is up, the PC will be automatically assigned a new dynamic IP address. The range of the time is 1 ~ 2880 minutes. The default value is 120 minutes.
- Default Gateway (optional) Enter the IP address of the gateway for your LAN. The factory default setting is 0.0.0.0.
- Default Domain (optional) Enter the domain name of the your DHCP server. You can leave the field blank.

- Primary DNS (optional) Enter the DNS IP address provided by your ISP. Consult your ISP if you don't know the DNS value. The factory default setting is 0.0.0.0.
- Secondary DNS (optional) Enter the IP address of another DNS server if your ISP provides two DNS servers. The factory default setting is 0.0.0.0.

Click **Save** to save the changes.

#### P Note:

- 1 When the device is working on Dynamic IP mode, the DHCP Server function will be disabled.
- 2 To use the DHCP server function of the device, you should configure all computers in the LAN as "Obtain an IP Address automatically" mode. This function will not take effect until the device reboots.

### 4.6.2 DHCP Clients List

Selecting **DHCP** > **DHCP Clients List** will enable you to view the Client Name, MAC Address, Assigned IP and Lease Time for each DHCP Client attached to the device (Figure 4-27).

### **DHCP Clients List**

Figure 4-27 DHCP Clients List

- > **ID** Here displays the index of the DHCP client.
- > Client Name Here displays the name of the DHCP client.
- > MAC Address Here displays the MAC address of the DHCP client.
- > Assigned IP Here displays the IP address that the AP has allocated to the DHCP client.
- Lease Time Here displays the time of the DHCP client leased. Before the time is up, DHCP client will request to renew the lease automatically.

You cannot change any of the values on this page. To update this page and to show the current attached devices, click on the **Refresh** button.

### 4.6.3 Address Reservation

Selecting **DHCP** > **Address Reservation** will enable you to specify a reserved IP address for a PC on the LAN, so the PC will always obtain the same IP address each time when it accesses the AP. Reserved IP addresses should be assigned to servers that require permanent IP settings. The screen below is used for address reservation (shown in Figure 4-28).

| D | MAC Address       | Reserved IP Address | Status  | Modify        |
|---|-------------------|---------------------|---------|---------------|
|   | 00-30-4F-00-11-22 | 192.168.1.123       | Enabled | Modify Delete |

Figure 4-28 Address Reservation

- MAC Address Here displays the MAC address of the PC for which you want to reserve an IP address.
- **Reserved IP Address -** Here displays the IP address that the AP is reserved.
- Status Here shows whether the entry is enabled or not
- **Modify -** To modify or delete an existing entry.

### To Reserve IP addresses:

- 1. Click the **Add New...** button to add a new Address Reservation entry.
- 2. Enter the MAC address in XX-XX-XX-XX-XX format and IP address in dotted-decimal notation of the computer you wish to add.
- 3. Click **Save** when finished.

### To modify A Reserved IP address:

- 1. Select the reserved address entry to your needs and click **Modify**. If you wish to delete the entry, click **Delete**.
- 2. Click **Save** to keep your changes.

### To delete all Reserved IP addresses:

1. Click Clear All.

Click **Next** to go to the next page and Click **Previous** to return the previous page.

### P Note:

The changes won't take effect until the device reboots.

### 4.7 System Tools

**System Tools** option helps you to optimize the configuration of your AP. SNMP can help you to manage the device locally or remotely with specified software. The diagnostic tools (Ping and Traceroute) allow you to check the connections of your network components. You can upgrade the AP to the latest version of firmware as well as backup or restore the AP's configuration files. Ping Watch Dog can help to continuously monitor a particular connection to a remote host. It's suggested that you change the default password to a more secure one because it controls access to the AP's web-based management page. Besides, you can find out what happened to the system in System Log.

There are nine submenus under the **System Tools** menu (shown as Figure 4-29): **SNMP**, **Diagnostic**, **Firmware Upgrade**, **Factory Defaults**, **Backup & Restore**, **Ping Watch Dog**, **Reboot**, **Password**, and **System Log**. Clicking any of them will enable you to configure the

corresponding function. The detailed explanations for each submenu are provided below.

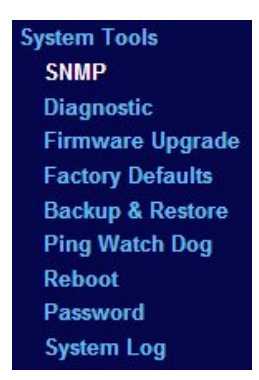

Figure 4-29 The System Tools menu

### 4.7.1 SNMP

Selecting **System Tools** > **SNMP** to enable this function will allow the network management station to retrieve statistics and status from the SNMP agent in this AP. Simple Network Management Protocol (SNMP) is a popular network monitoring and management protocol, used to refer to a collection of specifications for network management that include the protocol itself. To use this function, select Enable and enter the following parameters in Figure 4-30.

### **SNMP Settings**

| SNMP Agent:    | 🔿 Enable 💿 Disable |  |
|----------------|--------------------|--|
|                |                    |  |
| SysContact:    |                    |  |
| SysName:       |                    |  |
| SysLocation:   |                    |  |
|                |                    |  |
| Get Community: | public             |  |
| Get Source:    | 0.0.0.0            |  |
| Set Community: | private            |  |
| Set Source:    | 0.0.0.0            |  |
|                |                    |  |

Figure 4-30 SNMP Settings

- SNMP Agent Select the radio button before Enable will enable this function if you want to have remote control through SNMPv1/v2 agent with MIB-II. Select the radio button before Disable will disable this function. The default setting is Disable.
- > **SysContact** The textual identification of the contact person for this managed node.
- > SysName An administratively-assigned name for this managed node.
- > **SysLocation -** The physical location of this node.

#### Note:

Specifying one of these values via the Device's Web-Based Utility makes the corresponding object read-only. If there isn't such a config setting, then the write request will succeed (assuming

suitable access control settings), but the new value would be forgotten the next time the agent was restarted.

- Get Community Enter the community name that allows Read-Only access to the AP's SNMP information. The community name can be considered a group password. The default setting is "public".
- Get Source Get source defines the IP address or subnet for management systems that can read information from this 'get' community device.
- Set Community Enter the community name that allows Read/Write access to the AP's SNMP information. The community name can be considered a group password. The default setting is "private".
- Set Source Set source defines the IP address or subnet for management systems that can control this 'set' community device.

#### PNote:

A restricted source can be a specific IP address (e.g. 10.10.10.1), or a subnet - represented as IP/BITS (e.g. 10.10.10.0/24). If an IP Address of 0.0.0.0 is specified, the agent will accept all requests under the corresponding community name.

Click the Save button to save your settings.

#### 4.7.2 Diagnostic

Selecting **System Tools** > **Diagnostic** allow you to check the connections of your network components on the screen shown in Figure 4-31.

### **Diagnostic Tools**

| Diagnostic Tool:    | Ping                        |
|---------------------|-----------------------------|
| IP Address:         |                             |
| Ping Count:         | 4 (1-50)                    |
| Ping Packet Size:   | 64 (4-1472 Bytes)           |
| Ping Timeout:       | 800 (100-2000 Milliseconds) |
| Traceroute Max TTL: | 20 (1-30)                   |
| iagnostic Results   |                             |
| is ready.           |                             |
|                     |                             |
|                     |                             |
|                     |                             |
|                     |                             |
|                     |                             |

Figure 4-31 Diagnostic

Diagnostic Tools - Click the radio button to select one diagnostic tool

- Ping This diagnostic tool troubleshoots connectivity, reachability, and name resolution to a given host or gateway by using the Internet Control Message Protocol (ICMP) protocol's mandatory Echo Request datagram to elicit an ICMP Echo Response from a host or gateway. You can use ping to test both numeric IP address or domain name. If pinging the IP address is successful, but pinging the domain name is not, you might have a name resolution problem. In this case, ensure that the domain name you are specifying can be resolved by using Domain Name System (DNS) queries.
- Traceroute This diagnostic tool determines the path taken to a given host by sending Internet Control Message Protocol (ICMP) Echo Request messages with varying Time to Live (TTL) values to the destination. Each gateway along the path is required to decrement the TTL in an IP packet by at least 1 before forwarding it. Effectively, the TTL is a maximum link counter. When the TTL on a packet reaches 0, the gateway is expected to return an ICMP Time Exceeded response to your AP. Traceroute determines the path by sending the first Echo Request message with a TTL of 1 and incrementing the TTL by 1 on each subsequent transmission until the target responds or the maximum number of hops is reached. The maximum number of hops is 20 by default and can be specified in the field "Traceroute Max TTL". The path is determined by examining the ICMP Time Exceeded messages returned by intermediate gateways and the Echo Reply message returned by the destination. However, some gateways do not return Time Exceeded messages for packets with expired TTL values and are invisible to the traceroute tool. In this case, a row of asterisks (\*) is displayed for that hop.

**IP Address -** Enter the IP Address (such as 192.168.1.102) of the PC whose connection you wish to diagnose.

Ping Count - Specifies the number of Echo Request messages sent. The default is 4.

Ping Packet Size - Specifies the number of data bytes to be sent. The default is 64.

Ping Timeout - Specifies the time to wait for a response in milliseconds. The default is 800.

**Traceroute Max TTL -** Set the maximum number of hops (max TTL to be reached) in the path to search for the target (destination). The default is 20.

Click the **Start** button to start the diagnostic procedure.

The **Diagnostic Results** page displays the result of diagnosis.

If the result is similar to the following screen, the connectivity of the Internet is fine.

#### Diagnostic Results

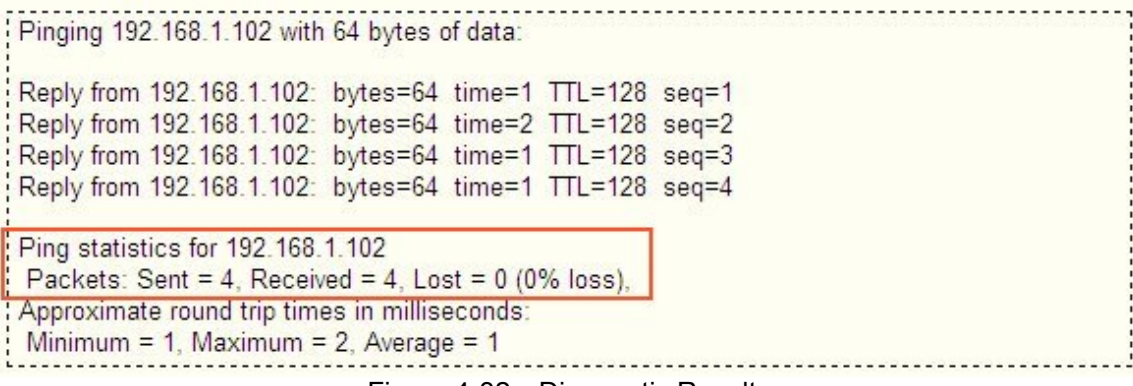

Figure 4-32 Diagnostic Results

#### P Note:

- 1 Only one user can use this tool at one time.
- 2 Options "Number of Pings", "Ping Size" and "Ping Timeout" are only available for Ping function. Option "Tracert Hops" is available only for Tracert function.

### 4.7.3 Firmware Upgrade

Selecting **System Tools** > **Firmware Upgrade** allows you to upgrade the latest version of firmware for the device on the screen shown in Figure 4-33.

### Firmware Upgrade

| Firmware Version: | 3.10.1 Build 100312 Rel.51951n |  |
|-------------------|--------------------------------|--|
| Hardware Version: | WNAP-1110 v1 00000000          |  |

Figure 4-33 Firmware Upgrade

New firmware versions are posted at http://www.planet.com.tw/ and can be downloaded for free.

- > Firmware Version Here displays the current firmware version.
- Hardware Version Here displays the current hardware version. The hardware version of the upgrade file must accord with the current hardware version.

#### P Note:

- 1 There is no need to upgrade the firmware unless the new firmware has a new feature you want to use. However, when experiencing problems caused by the device itself, you can try to upgrade the firmware.
- 2 Before upgrading the device's firmware, you should write down some of your customized settings to avoid losing important configuration settings of device.

#### To upgrade the device's firmware, follow these instructions:

- 1. Download a more recent firmware upgrade file from the PLANET website (http://www.planet.com.tw/).
- 2. Enter the path name or click **Browse...** to select the downloaded file on the computer into the **File** blank.
- 3. Click Upgrade.

### P Note:

Do not turn off the device or press the **Reset** button while the firmware is being upgraded. The device will reboot after the Upgrading has been finished.

### 4.7.4 Factory Defaults

Selecting **System Tools** > **Factory Default** allows you to restore the factory default settings for the AP on the screen shown in Figure 4-34.

### **Factory Defaults**

Click the following button to reset all configuration settings to their default values.

Restore

Figure 4-34 Restore Factory Defaults

Click **Restore** to reset all configuration settings to their default values.

- Default User Name: admin
- Default **Password**: admin
- Default IP Address: 192.168.1.1
- Default Subnet Mask: 255.255.255.0

### P Note:

Any settings you have saved will be lost when the default settings are restored.

### 4.7.5 Backup & Restore

Selecting **System Tools** > **Backup & Restore** allows you to save all configuration settings to your local computer as a file or restore the AP's configuration on the screen shown in Figure 4-35.

### Backup & Restore

| Backup:                                                                                                    | Backup |    |         |
|----------------------------------------------------------------------------------------------------|--------|----|---------|
| - and a second provide a second provide a second provide a second provide a second provide a second provide a s | Buendp |    |         |
| File:                                                                                                    |        | 瀏覽 | Restore |

Figure 4-35 Save or Restore the Configuration

Click **Backup** to save all configuration settings to your local computer as a file.

### To restore the AP's configuration, follow these instructions:

- Click **Browse...** to find the configuration file which you want to restore.
- Click **Restore** to update the configuration with the file whose path is the one you have input or selected in the blank.

### P Note:

- 1. The current configuration will be covered with the uploading configuration file.
- 2. Wrong process will lead the device unmanaged.
- 3. The restoring process lasts for 20 seconds and restart automatically. Do not power off the device during the process to avoid any damage.

### 4.7.6 Ping Watch Dog

Selecting **System Tools** > **Ping Watch Dog** allows you to continuously monitor the particular connection between the AP to a remote host. It makes this AP continuously ping a user defined IP address (it can be the internet gateway for example). If it is unable to ping under the user defined constraints, this device will automatically reboot.

### **Ping Watch Dog Utility**

| IP Address: |      |                 |  |
|-------------|------|-----------------|--|
| Interval    | 200  | (10.300)accorde |  |
| interval:   | 1300 |                 |  |
| Delay:      | 300  | (60-300)seconds |  |
| Fail Count: | 3    | (1-65535)       |  |

Figure 4-36 Ping Watch Dog Utility

- **Enable -** Turn on/off Ping Watch Dog.
- IP Address The IP address of the target host where the Ping Watch Dog Utility is sending ping packets.
- > Interval Time internal between two ping packets which are sent out continuously.
- > **Delay** Time delay before first ping packet is sent out when the device is restarted.
- Fail Count Upper limit of the ping packet the device can drop continuously. If this value is overrun, the device will restart automatically.

Be sure to click the **Submit** button to make your settings in operation.

### 4.7.7 Reboot

Selecting **System Tools** > **Reboot** allows you to reboot the AP on the screen shown in Figure 4-37.

### Reboot

| Click this button to report the de |        |   |  |  |
|------------------------------------|--------|---|--|--|
| Click this button to repool the de | vice.  |   |  |  |
|                                    | Debest | 1 |  |  |
|                                    | Reboot | J |  |  |

Figure 4-37 Reboot the device

Click the **Reboot** button to reboot the AP.

Some settings of the AP will take effect only after rebooting, which include:

- Change LAN IP Address (System will reboot automatically).
- Change the Wireless configurations.
- Change the Web Management Port.
- Upgrade the firmware of the AP (system will reboot automatically).
- Restore the AP's settings to factory defaults (system will reboot automatically).
- Update the configuration with a file (system will reboot automatically).

### 4.7.8 Password

Selecting **System Tools** > **Password** allows you to change the factory default user name and password of the device on the screen shown in Figure 4-38.

### Password

| Old User Name:        |  |  |  |
|-----------------------|--|--|--|
| Old Password:         |  |  |  |
|                       |  |  |  |
| New User Name:        |  |  |  |
| New Password:         |  |  |  |
| Confirm New Password: |  |  |  |

Figure 4-38 Password

It is strongly recommended that you change the factory default user name and password of the AP. All users who try to access the AP's web-based management page or Quick Setup will be prompted for the AP's user name and password.

### P Note:

The new user name and password must not exceed 14 characters in length and must not include any spaces. Enter the new Password twice to confirm it.

Click Save when finished.

Click Clear All to clear all.

### 4.7.9 System Log

Selecting **System Tools** > **System Log** allows you to query the Logs of the device on the screen shown in Figure 4-39.

### System Log

| ndex             | Time                                                                    | Туре                    | Level      | Log Conten     |
|------------------|-------------------------------------------------------------------------|-------------------------|------------|----------------|
|                  | 1st day 00:00:02                                                        | OTHER                   | INFO       | System started |
| Ver •            | WNAP-1110 v1 00000000 : S-Ve                                            | r = 3.10.1 Build 100312 | Rel.51951n |                |
| Ver :            | • WNAP-1110 v1 00000000 : S-Vei<br>168 1 1 • M = 255 255 255 0          | r = 3.10.1 Build 100312 | Rel.51951n |                |
| -Ver =<br>= 192  | WNAP-1110 v1 00000000 : S-Ve<br>.168.1.1 : M = 255.255.255.0            | r = 3.10.1 Build 100312 | Rel.51951n |                |
| -Ver =<br>= 192  | WNAP-1110 v1 00000000 : S-Ve<br>.168.1.1 : M = 255.255.255.0            | r = 3.10.1 Build 100312 | Rel.51951n |                |
| er =<br>192<br>F | WNAP-1110 v1 00000000 : S-Ven<br>.168.1.1 : M = 255.255.255.0<br>efresh | r = 3.10.1 Build 100312 | Rel.51951n |                |

Figure 4-39 System Log

The AP can keep logs of all traffic. You can query the logs to find what happened to the AP.

- **Log Type -** By selecting the log type, only logs of this type will be shown.
- **Log Level -** By selecting the log level, only logs of this level will be shown.

Click the **Refresh** button to show the latest log list..

Click the **Save Log** button to save all the logs in a txt file.

Click the **Clear Log** button to delete all the logs from the system permanently, not just from the page.

Click the **Next** button to go to the next page, or click the **Previous** button return to the previous page.

## **Appendix A: Application Example**

The WNAP-1110 allows you to connect a wireless device to the wired network. Providing that you want to connect your computer equipped with wireless adapter to a wired network wirelessly, you can take the following instructions.

- 1. Configure the AP via a wired connection.
  - 1) Connect your AP to your PC with an Ethernet cable.
  - Configure the IP address for your PC to communicate with the AP referring to <u>Chapter 3</u> <u>Configure the PC</u>.
  - 3) Log on to the web-based management page. Configure your AP in the **Access Point** mode and check the **Enable SSID Broadcast** box referring to <u>4.5.1 Wireless Settings</u>.
  - 4) View the Wireless > Basic Settings page and keep the SSID of the AP in mind.(Here we choose "default" as the SSID for example.) You are suggested to change the SSID and secure your wireless network referring to <u>4.5.1 Wireless Settings</u> and <u>4.5.2 Wireless Security</u>.
  - 5) Remove the Ethernet cable between the AP and your PC.
- 2. Connect your AP to the LAN port on the Router with an Ethernet cable.

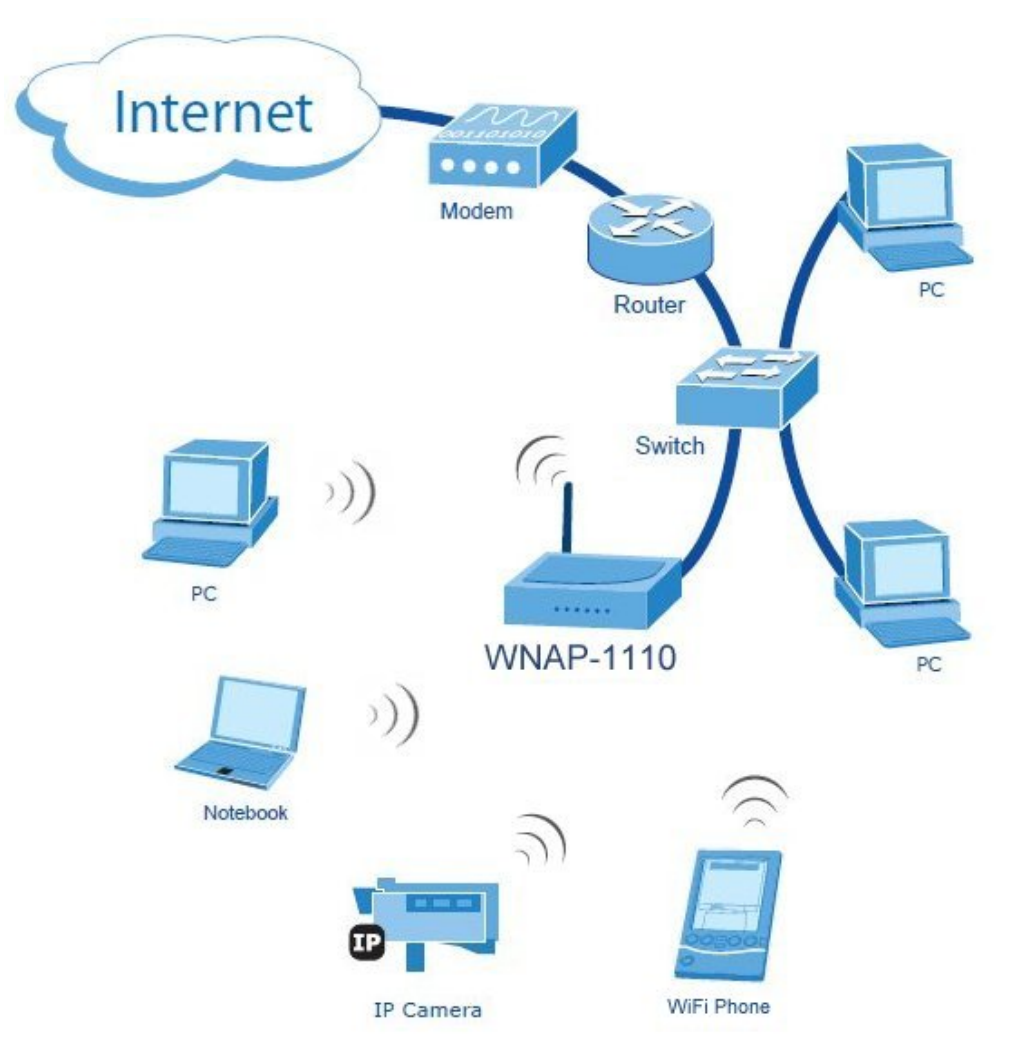

3. Configure your PC to connect to the network wirelessly.

1) Click **Start** (in the lower left corner of the PC's screen), right-click **My Network Connections** and choose **Properties**.

| 2<br>Recycle Bin                                                                                                   |                                                                                                    |                   |
|----------------------------------------------------------------------------------------------------|----------------------------------------------------------------------------------------------------|-------------------|
| lab                                                                                                    |                                                                                                    |                   |
| Internet Explorer     Internet Explorer     Outlook Express     Files and Settings Transfer     Wizard     Notepad | My Documents<br>My Recent Documents<br>My Pictures<br>My Music<br>My Computer                                                                                               |                   |
| Command Prompt<br>Windows Media Player<br>MSN<br>Windows Messenner                                                 | My Retwork Praces       Open       Egglore       Search for Computers       Defau       Map Network Drive       Disconnect Network Drive       Show on Desktop       Rename |                   |
| All Programs                                                                                                    | Help a     Properties     Search     Trun Off Computer                                                                                                    |                   |
| 灯 start 🛛 🖉 🖉                                                                                                    |                                                                                                    | 👷 🕵 🧐 😵 🧐 3:33 PM |

2) On the **My Network Connections** window, right-click **Wireless Network** and choose **Enable** to enable wireless network function.

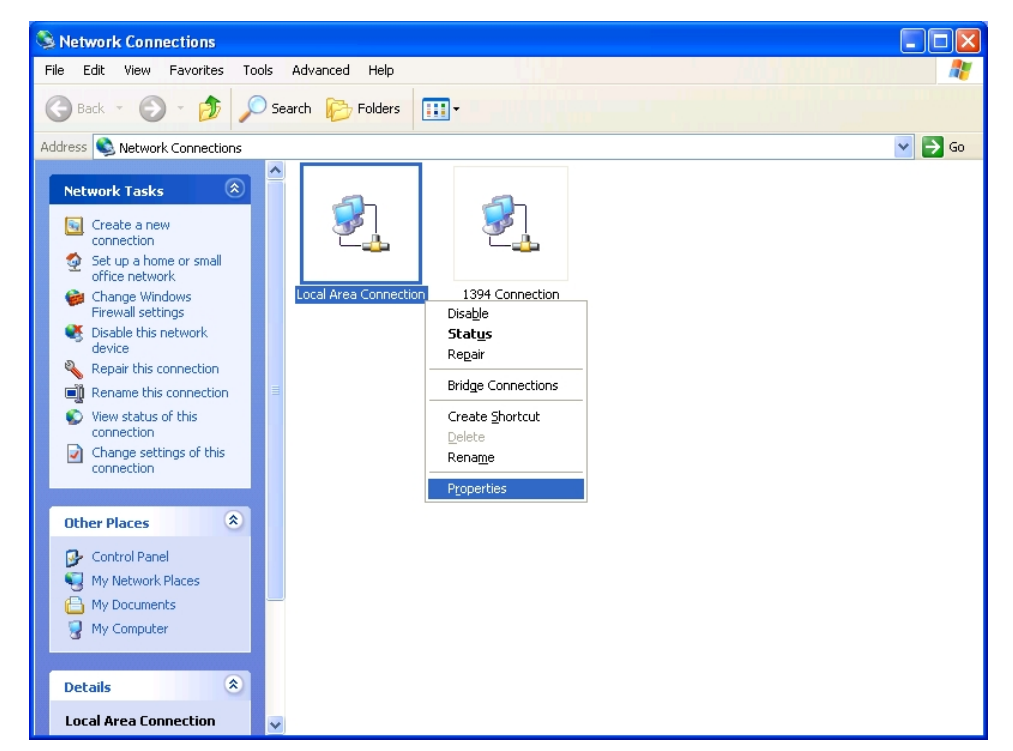

3) Right-click the wireless connection icon "" on the screen of the PC and then select **View Available Wireless Networks**.

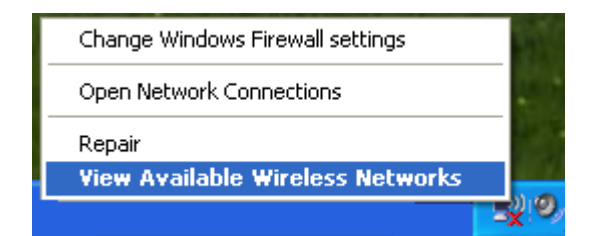

4) Highlight the SSID of the AP(Here is "PE Test") and click **Connect** to add to the network.

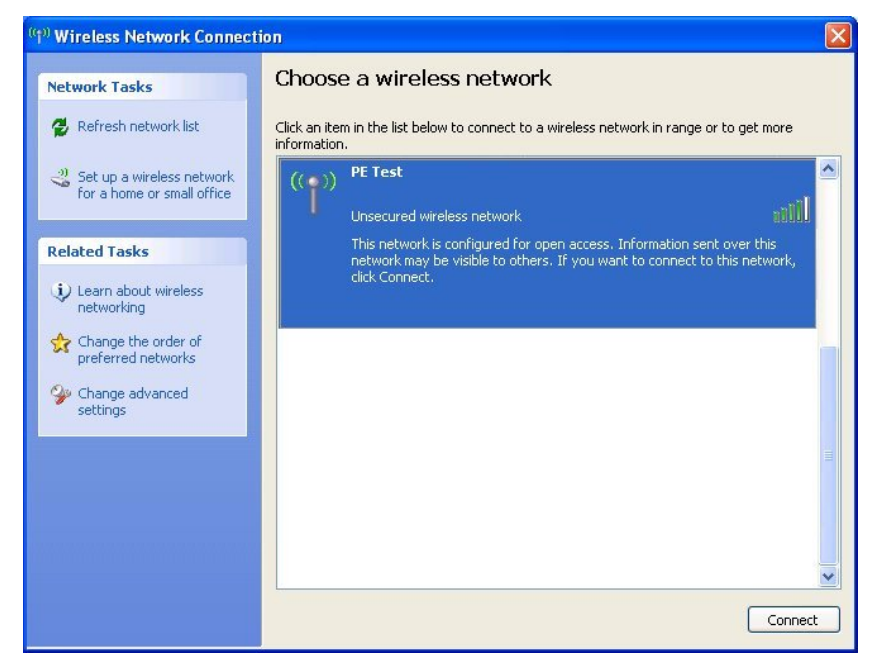

5) Then the following page will display, which indicates you have been successfully added to the network wirelessly.

| Choose a wireless network                                                                                                    | Network Tasks                                           |
|----------------------------------------------------------------------------------------------------|---------------------------------------------------------|
| Click an item in the list below to connect to a wireless network in range or to get more<br>nformation.                                         | Refresh network list Click                              |
| ((p)) PE Test Connected 🗙                                                                                                    | Set up a wireless network<br>for a home or small office |
| This network is configured for open access. Information sent over this<br>network may be visible to others. You are currently connected to this | Related Tasks                                           |
| network. To disconnect from this network, click Disconnect below.                                                                               | Learn about wireless networking                         |
| ((o)) APO                                                                                                    | Change the order of preferred networks                  |
| Unsecured wireless network 0000                                                                                                    | Section 2 Change advanced                               |
| ((Q)) AP2                                                                                                    | settings (                                              |
| Unsecured wireless network                                                                                                    |                                                         |
| ((Q)) AP3                                                                                                    | (                                                       |
| Unsecured wireless network                                                                                                    |                                                         |
| ((Q)) AP4                                                                                                    |                                                         |
| ((p)) AP4                                                                                                    |                                                         |

## Appendix B: Factory Defaults

| Item                           | Default Value                        |
|--------------------------------|--------------------------------------|
| Common Default Settings        |                                      |
| Username                       | admin                                |
| Password                       | admin                                |
| IP Address                     | 192.168.1.1                          |
| Subnet Mask                    | 255.255.255.0                        |
| Wireless                       |                                      |
| SSID                           | default                              |
| Wireless Security              | Disable                              |
| Wireless MAC Address Filtering | Disable                              |
| DHCP                           |                                      |
| DHCP Server                    | Disable                              |
| Start IP Address               | 192.168.1.100                        |
| End IP Address                 | 192.168.1.199                        |
| Address Lease Time             | 120 minutes (Range:1 ~ 2880 minutes) |
| Default Gateway (optional)     | 0.0.0.0                              |
| Primary DNS (optional)         | 0.0.0.0                              |
| Secondary DNS (optional)       | 0.0.0.0                              |

### Note:

The default SSID is **default**. This value is case-sensitive.

## **Appendix C: Troubleshooting**

### 1. No LEDs are lit on the access point.

It takes a few seconds for the Power LED to light up. Wait a minute and check the status of Power LED. If there the LED is still off, check the following items.

- 1) Make sure the power cord is connected to the Access Point.
- 2) Make sure the power adapter is connected to a functioning electrical outlet and the switch of the electrical outlet is on.
- 3) Make sure you are using the correct PLANET power adapter provided with your Access Point.

### 2. The LAN LED is not lit.

There is a hardware connection problem. Check the following items.

- 1) Make sure the cable connectors are securely plugged in at the Access Point and the network device (hub, switch, or Router).
- 2) Make sure the connected device is turned on.
- 3) Make sure the correct cable is used. Use a standard Category 5 Ethernet patch cable. If the network device has Auto Uplink<sup>™</sup> (MDI/MDIX) ports, you can use either a crossover cable or a normal patch cable.

#### 3. I can not access the AP with a wireless capable computer.

There is a configuration problem. Check the following items.

- 1) You may not have the computer with the wireless adapter restarted to make TCP/IP changes take effect. Restart the computer.
- 2) The computer with the wireless adapter may not have the correct TCP/IP settings to communicate with the network. Restart the computer and check if TCP/IP is set up properly for that network. The usual setting for Windows is "Obtain an IP address automatically" in Network Properties.
- The Access Point's default values may not work with your network. Check to see if the access point's default configuration conflicts the configuration of other devices in your network.

## Appendix D: Specifications

| General                 |                                                                                                    |
|-------------------------|----------------------------------------------------------------------------------------------------|
| Standards and Protocols | IEEE 802.3, 802.3u, 802.11n, 802.11b and 802.11g, TCP/IP, DHCP                                                                            |
| Safety & Emission       | FCC, CE                                                                                                    |
| Ports                   | One 10/100M Auto-Negotiation LAN RJ45 port                                                                                                |
|                         | 10BASE-T: UTP category 3, 4, 5 cable (maximum 100m)<br>EIA/TIA-568 100Ω STP (maximum 100m)                                                |
|                         | 100BASE-TX: UTP category 5, 5e cable (maximum 100m)<br>EIA/TIA-568 100Ω STP (maximum 100m)                                                |
| Wireless                |                                                                                                    |
| Frequency Band          | 2.4~2.4835GHz                                                                                                    |
| Radio Data Rate         | <ul> <li>11n: up to 150Mbps (Automatic)</li> <li>11g: 54/48/36/24/18/12/9/6M (Automatic)</li> <li>11b: 11/5.5/2/1M (Automatic)</li> </ul> |
| Frequency Expansion     | DSSS(Direct Sequence Spread Spectrum)                                                                                                    |
| Modulation              | DBPSK, DQPSK, CCK, OFDM, 16-QAM, 64-QAM                                                                                                   |
| Security                | WEP/WPA/WPA2/WPA2-PSK/WPA-PSK                                                                                                    |
| Sensitivity @PER        | 130M: -68dBm@10% PER<br>108M: -68dBm@10% PER<br>54M: -68dBm@10% PER<br>11M: -85dBm@8% BER                                                 |
|                         | 6M: -88dBm@10% PER<br>1M: -90dBm@8% PER                                                                                                   |
| Antenna Gain            | 4dBi                                                                                                    |
| Physical and Environme  | ent                                                                                                    |
| Working Temperature     | <b>0°C∼40°</b> C                                                                                                    |
| Working Humidity        | 10% ~ 90% RH, Non-condensing                                                                                                    |
| Storage Temperature     | -10°C~70°C                                                                                                    |
| Storage Humidity        | 5% ~ 90% RH, Non-condensing                                                                                                    |

## Appendix E: Glossary

**802.11b** - The 802.11b standard specifies a wireless networking at 11 Mbps using direct-sequence spread-spectrum (DSSS) technology and operating in the unlicensed radio spectrum at 2.4GHz, and WEP encryption for security. 802.11b networks are also referred to as Wi-Fi networks.

**802.11g** - specification for wireless networking at 54 Mbps using direct-sequence spread-spectrum (DSSS) technology, using OFDM modulation and operating in the unlicensed radio spectrum at 2.4GHz, and backward compatibility with IEEE 802.11b devices, and WEP encryption for security.

Access Point (AP) - A wireless LAN transceiver or "base station" that can connect a wired LAN to one or many wireless devices. Access points can also bridge to each other.

**DNS** (Domain Name System) – An Internet Service that translates the names of websites into IP addresses.

**Domain Name -** A descriptive name for an address or group of addresses on the Internet.

**DoS** (Denial of Service) - A hacker attack designed to prevent your computer or network from operating or communicating.

**DSL** (Digital Subscriber Line) - A technology that allows data to be sent or received over existing traditional phone lines.

**ISP** (Internet Service Provider) - A company that provides access to the Internet.

**MTU** (Maximum Transmission Unit) - The size in bytes of the largest packet that can be transmitted.

**SSID** - A Service Set Identification is a thirty-two character (maximum) alphanumeric key identifying a wireless local area network. For the wireless devices in a network to communicate with each other, all devices must be configured with the same SSID. This is typically the configuration parameter for a wireless PC card. It corresponds to the ESSID in the wireless Access Point and to the wireless network name.

**WEP** (Wired Equivalent Privacy) - A data privacy mechanism based on a 64-bit or 128-bit or 152-bit shared key algorithm, as described in the IEEE 802.11 standard.

**Wi-Fi** - A trade name for the 802.11b wireless networking standard, given by the Wireless Ethernet Compatibility Alliance (WECA, see http://www.wi-fi.net), an industry standards group promoting interoperability among 802.11b devices.

**WLAN** (Wireless Local Area Network) - A group of computers and associated devices communicate with each other wirelessly, which network serving users are limited in a local area.

**WPA (Wi-Fi P**rotected **A**ccess) - WPA is a security technology for wireless networks that improves on the authentication and encryption features of WEP (Wired Equivalent Privacy). In fact, WPA was developed by the networking industry in response to the shortcomings of WEP. One of the key technologies behind WPA is the Temporal Key Integrity Protocol (TKIP). TKIP addresses the encryption weaknesses of WEP. Another key component of WPA is built-in authentication that WEP does not offer. With this feature, WPA provides roughly comparable security to VPN tunneling with WEP, with the benefit of easier administration and use. This is similar to 802.1x support and requires a RADIUS server in order to implement. The Wi-Fi Alliance will call this, WPA-Enterprise. One variation of WPA is called WPA Pre Shared Key or WPA-PSK for short - this provides an authentication alternative to an expensive RADIUS server. WPA-PSK is a simplified but still powerful form of WPA most suitable for home Wi-Fi networking. To use WPA-PSK, a person sets a static key or "passphrase" as with WEP. But, using TKIP, WPA-PSK automatically changes the keys at a preset time interval, making it much more difficult for hackers to find and exploit them. The Wi-Fi Alliance will call this, WPA-Personal.

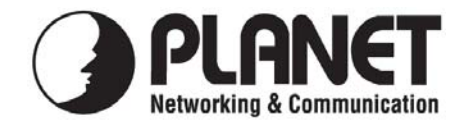

### EC Declaration of Conformity

For the following equipment:

| *Type of Product<br>*Model Number | : | 802.11n Wireless Access Point<br>WNAP-1110 |
|-----------------------------------|---|--------------------------------------------|
| * Produced by:                    |   |                                            |

| Manufacturer's Name :   | Planet Technol  | ogy Corp.                 |
|-------------------------|-----------------|---------------------------|
| Manufacturer's Address: | 10F., No.96, Mi | nquan Rd., Xindian Dist., |
|                         | New Taipei City | 231, Taiwan (R.O.C.)      |

is herewith confirmed to comply with the requirements set out in the Council Directive on the Approximation of the Laws of the Member States relating to 1999/5/EC R&TTE. For the evaluation regarding the R&TTE the following standards were applied:

| EN 60950-1           | (2006 + A11: 2009) |
|----------------------|--------------------|
| EN 300 328 V1.7.1    | (2006-10)          |
| EN 301 489-1 V1.8.1  | (2008-04)          |
| EN 301 489-17 V2.1.1 | (2009-05)          |
| EN 62311             | (2008)             |

Responsible for marking this declaration if the:

☑ Manufacturer □ Authorized representative established within the EU

Authorized representative established within the EU (if applicable):

Company Name: Planet Technology Corp.

Company Address: 10F., No.96, Minquan Rd., Xindian Dist., New Taipei City 231, Taiwan (R.O.C.)

Person responsible for making this declaration

Name, Surname <u>Tom Shih</u>

Position / Title : <u>Product Manager</u>

Taiwan Place <u>12<sup>th</sup> Apr., 2010</u> Date

Legal Signature

### PLANET TECHNOLOGY CORPORATION

### EC Declaration of Conformity

| English<br>Česky | Hereby, <b>PLANET Technology Corporation</b> ,<br>declares that this <b>802.11n Wireless Access Point</b> is<br>in compliance with the essential requirements and<br>other relevant provisions of Directive 1999/5/EC.<br>Společnost <b>PLANET Technology Corporation</b> ,<br>tímto prohlašuje, že tato <b>802.11n Wireless Access</b><br><b>Point</b> splňuje základní požadavky a další příslušná<br>ustanovení směrnice 1999/5/EC. | Lietuviškai<br>Magyar | Šiuo PLANET Technology Corporation,, skelbia,<br>kad 802.11n Wireless Access Point tenkina visus<br>svarbiausius 1999/5/EC direktyvos reikalavimus ir<br>kitas svarbias nuostatas.<br>A gyártó PLANET Technology Corporation,<br>kijelenti, hogy ez a 802.11n Wireless Access Point<br>megfelel az 1999/5/EK irányelv<br>alapkövetelményeinek és a kapcsolódó |
|------------------|----------------------------------------------------------------------------------------------------|-----------------------|----------------------------------------------------------------------------------------------------|
| Dansk            | PLANET Technology Corporation, erklærer<br>herved, at følgende udstyr 802.11n Wireless<br>Access Point overholder de væsentlige krav og<br>øvrige relevante krav i direktiv 1999/5/EF                                                                                                    | Malti                 | rendelkezeseknek.<br>Hawnhekk, <b>PLANET Technology Corporation,</b><br>jiddikjara li dan <b>802.11n Wireless Access Point</b><br>jikkonforma mal-ħtiġijiet essenzjali u ma<br>provvedimenti oħrajn relevanti li hemm fid-Dirrettiva<br>1999/5/EC                                                                                                    |
| Deutsch          | Hiermit erklärt PLANET Technology Corporation,<br>dass sich dieses Gerät 802.11n Wireless Access<br>Point in Übereinstimmung mit den grundlegenden<br>Anforderungen und den anderen relevanten<br>Vorschriften der Richtlinie 1999/5/EG befindet".<br>(BMWi)                                                                                                    | Nederlands            | Hierbij verklaart , <b>PLANET Technology orporation</b> ,<br>dat 802.11n <b>Wireless Access Point</b> in<br>overeenstemming is met de essentiële eisen en de<br>andere relevante bepalingen van richtlijn 1999/5/EG                                                                                                    |
| Eesti keeles     | Käesolevaga kinnitab PLANET Technology<br>Corporation, et see 802.11n Wireless Access<br>Point vastab Euroopa Nõukogu direktiivi 1999/5/EC<br>põhinõuetele ja muudele olulistele tingimustele.                                                                                                    | Polski                | Niniejszym firma <b>PLANET Technology</b><br><b>Corporation,</b> oświadcza, że 802.11n <b>Wireless</b><br><b>Access Point</b> spełnia wszystkie istotne wymogi i<br>klauzule zawarte w dokumencie "Directive<br>1999/5/EC".                                                                                                    |
| Ελληνικά         | ME THN ΠΑΡΟΥΣΑ , PLANET Technology Corporation, ΔΗΛΩΝΕΙ ΟΤΙ ΑΥΤΟ 802.11n Wireless Access Point ΣΥΜΜΟΡΦΩΝΕΤΑΙ ΠΡΟΣ ΤΙΣ ΟΥΣΙΩΔΕΙΣ ΑΠΑΙΤΗΣΕΙΣ ΚΑΙ ΤΙΣ ΛΟΙΠΕΣ ΣΧΕΤΙΚΕΣ ΔΙΑΤΑΞΕΙΣ ΤΗΣ ΟΔΗΓΙΑΣ 1999/5/ΕΚ                                                                                                    | Português             | <b>PLANET Technology Corporation,</b> declara que<br>este <b>802.11n Wireless Access Point</b> está conforme<br>com os requisitos essenciais e outras disposições da<br>Directiva 1999/5/CE.                                                                                                    |
| Español          | Por medio de la presente, <b>PLANET Technology</b><br><b>Corporation</b> , declara que <b>802.11n Wireless</b><br><b>Access Point</b> cumple con los requisitos esenciales y<br>cualesquiera otras disposiciones aplicables o<br>exigibles de<br>la Directiva 1999/5/CE                                                                                                    | Slovensky             | Výrobca <b>PLANET Technology Corporation</b> , týmto deklaruje, že táto <b>802.11n Wireless Access Point</b> je v súlade so základnými požiadavkami a ďalšími relevantnými predpismi smernice 1999/5/EC.                                                                                                    |
| Français         | Par la présente, <b>PLANET Technology Corporation</b> ,<br>déclare que les appareils du <b>802.11n Wireless</b><br><b>Access Point</b> sont conformes aux exigences<br>essentielles et aux autres dispositions pertinentes de<br>la directive 1999/5/CE                                                                                                    | Slovensko             | <b>PLANET Technology Corporation</b> , s tem potrjuje,<br>da je ta <b>802.11n Wireless Access Point</b> skladen/a z<br>osnovnimi zahtevami in ustreznimi določili Direktive<br>1999/5/EC.                                                                                                    |
| Italiano         | Con la presente , <b>PLANET Technology</b><br><b>Corporation</b> , dichiara che questo <b>802.11n Wireless</b><br><b>Access Point</b> è conforme ai requisiti essenziali ed<br>alle altre disposizioni pertinenti stabilite dalla direttiva<br>1999/5/CE.                                                                                                    | Suomi                 | PLANET Technology Corporation, vakuuttaa täten<br>että 802.11n Wireless Access Point tyyppinen laite<br>on direktiivin 1999/5/EY oleellisten vaatimusten ja<br>sitä koskevien direktiivin muiden ehtojen mukainen.                                                                                                    |
| Latviski         | Ar šo <b>PLANET Technology Corporation</b> , apliecina,<br>ka šī <b>802.11n Wireless Access Point</b> atbilst<br>Direktīvas 1999/5/EK pamatprasībām un citiem<br>atbilstošiem noteikumiem.                                                                                                    | Svenska               | Härmed intygar, <b>PLANET Technology Corporation</b> ,<br>att denna <b>802.11n Wireless Access Point</b> står i<br>överensstämmelse med de väsentliga<br>egenskapskrav och övriga relevanta bestämmelser<br>som_framgår av direktiv 1999/5/EG.                                                                                                    |